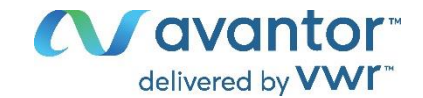

# **VWR<sup>®</sup> E Water System**

## **INSTRUCTION MANUAL**

### **European Catalogue Numbers:**

- 171-1251 VWR E5 Water System
- 171-1252 VWR E10 Water System
- 171-1253 VWR E15 Water System

# CE UK CA

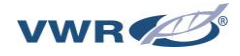

### Legal Address of Manufacturer

#### Europe

VWR International bv Researchpark Haasrode 2020 Geldenaaksebaan 464 B-3001 Leuven + 32 16 385011 be.vwr.com

#### UK Importer:

VWR International Ltd Hunter Boulevard, Magna Park Lutterworth, Leicestershire, LE17 4XN uk.vwr.com

### Country of origin China

#### **1 INTRODUCTION**

- 1.1 System Exterior
- 1.2 Product Features
- 1.3 Main Applications
- 1.4 Specifications
- 1.5 Operation Principles
- 1.6 Technical Specifications

#### **2 INSTALLATION**

- 2.1 Installation Site Requirements
- 2.2 Feed Water Requirements
- 2.3 Feed Water Quality Measurements
- 2.4 Installation

#### **3 SYSTEM START UP AND OPERATION**

- 3.1 Check List Prior to System Start Up
- 3.2 System Initial Startup
- 3.3 System Setting-up
- 3.4 Information Menu
- 3.5 Maintenance Menu

#### **4 DISPENSING WATER**

- 4.1 Dispensing EDI Water
- 4.2 Adjusting Dispense Rate
- 4.3 Volumetric Dispensing

#### **5 MAINTENANCE**

- 5.1 Basic Alerts
- 5.2 Basic Alarms
- 5.3 System Cleaning
- 5.4 Replacing Consumables
- 5.5 History Inquiry and Export

#### **6 PARTS AND ORDER INFORMATION**

- 7 TECHNICAL SERVICE
- 8 WARRANTY
- 9 DISPOSAL

### **1 INTRODUCTION**

The VWR E system is designed to produce EDI (Type II) water directly from tap water. Water quality produced meets or exceeds the corresponding ASTM, CAP, CLSI and ISO 3696 / BS 3997 water standards.

This manual describes in detail about system performance characteristics, installation, operation, and routine maintenance. Please read this manual thoroughly for its instructions on installation, use and maintenance. Proper installation, use and maintenance guarantee the continuous flow of high quality pure water.

Please contact us or your local distributor if you encounter any issues during installation and use. Professional engineers are fully trained to support you.

### **Safety Information**

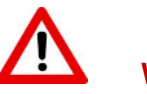

### WARNING!

- Always power down the system before plug or unplug any hardware. Never hot swap (hot plug) any hardware, including dispenser, monitor as it may damage control boards.
- 2) Disconnect the unit from the power supply prior to do service work. Refer service to qualified personnel.

### **1.1 System Exterior**

Main System

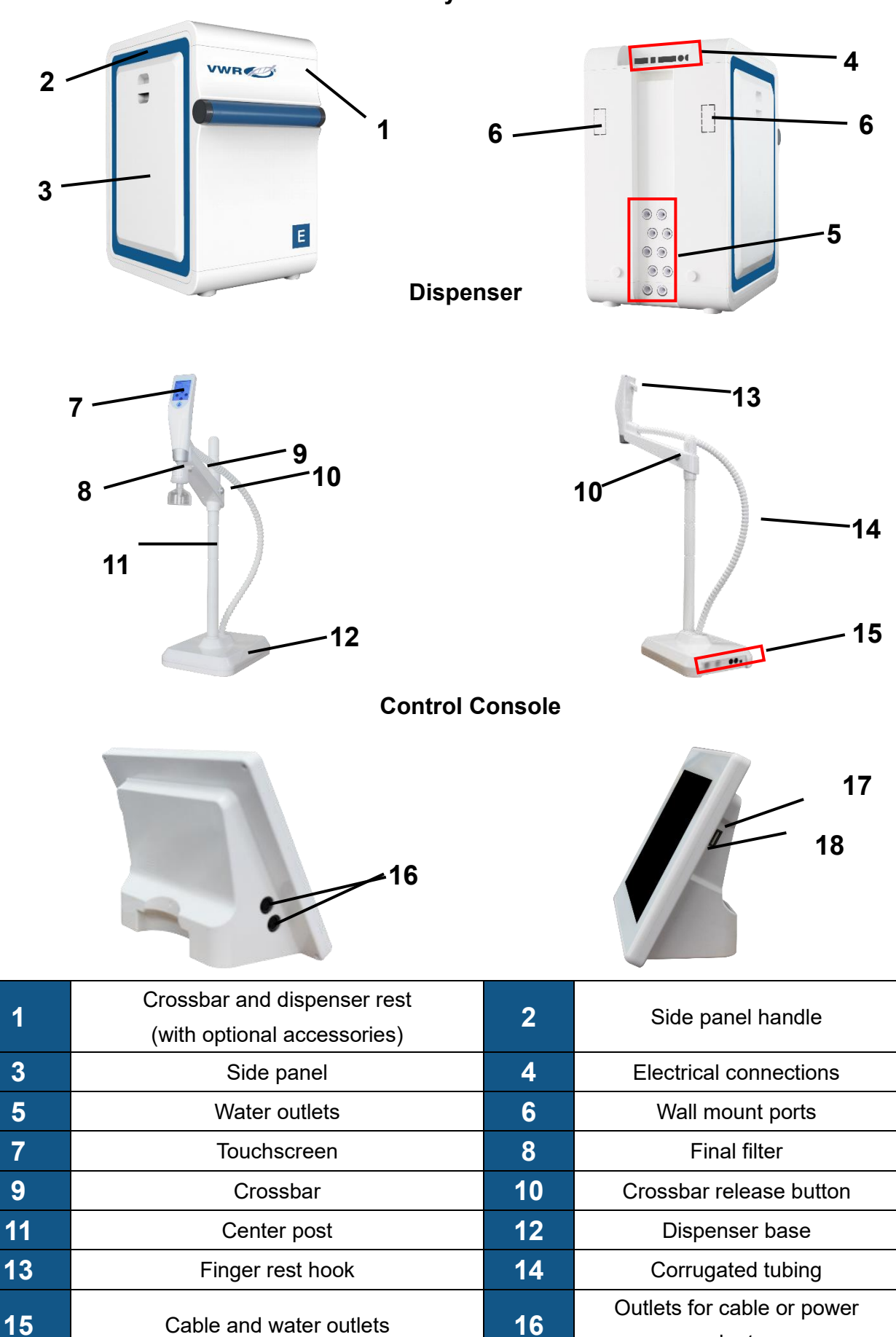

adapter

SD card slot

18

USB Port

17

#### **Description of the system**

The VWR E manages the production and distribution of pure water from tap water. It consists of three main units:

- Main System: manages the production of pure water.
- Dispenser: integrates the touchscreen and manages the dispensing.
- Control Console: controls and monitors the water system and other components on the 8-inch touchscreen.

### **1.2 Product Features**

The VWR E water system provides an integrated solution for lab water supply. This system is easy to install, easy to operate and easy to maintain.

#### This system has the following features:

- EDI (Type II) water is produced directly from tap water.
- The system can be link to multiple dispensers via cable or wireless.
- Internal P Pack cartridge removes oxidants, organics, particles and scaling ions to prevent them from fouling the RO membranes and the EDI module.
- Alarm will lit if RO permeate does not meet preset quality standard (SP) to protect the EDI module.
- The RO drain water is reused to increase the water yield. It is more environmentally friendly.
- Internal Ion-Pure EDI module removes most of ions and organics from RO water.
- Built-in 254 nm lamp kills bacteria.
- Various final filters (optional) can remove particles and bacteria in pure water.
- Tank recirculation mode (optional) from a touch on the monitor guarantees high water quality in storage.
- RFID tags ensure perfect placement of consumables and trace their performance.
- The control console is an 8 inch touchscreen. The console controls system and peripheral devices (Such as dispensers and UV sanitization module). All operations can be done on the console.
- Water quality, operation parameters, the status of the system, dispensers, components, and peripheral devices are stored and displayed on the large colorful touchscreen monitor.
- The console screen and dispenser screens are water-proof. You may operate the console and dispenser with wet latex gloves on.
- Signature verification is required for maintenance and service.
- VWR provides full documents support to meet user's GMP, GSP, GAP, GCP, GLP requirements.

### **1.3 Main Applications**

EDI pure water can be used in many areas. Here are some typical applications.

- Preparation of chemical bio-reagents
- Preparation of culture media
- Preparation of solution for chemical analysis such as HPLC and ICP
- Feed water to ultrapure water systems
- Feed water to medical device and equipment (clinical analyzers, Aging testers etc.)
- For serum and blood fractionation
- For ophthalmic

### 1.4 Specifications

| EDI Water (Type II)                   |                                         |  |
|---------------------------------------|-----------------------------------------|--|
| Water Production Rate                 | 5/10/15 L/h at 25  ℃                    |  |
| Dispensing Rate                       | Variable speed dispensing up to 2 L/min |  |
| Resistivity                           | > 5 MΩ.cm (at 25  °C)                   |  |
| тос                                   | < 30 ppb                                |  |
| Electrical Connections and Specific   | cations                                 |  |
| Operating Voltage                     | 24 VDC                                  |  |
| Input Voltage                         | 100 – 240 VAC                           |  |
| Main System Power                     | < 200 W                                 |  |
| Dimensions and Weights                |                                         |  |
| Main System<br>Width × depth x height | 32 × 44 × 54 cm (12.6 × 17.3 × 21.3 in) |  |
| System Weight                         | 20 kg                                   |  |
| Control Console<br>Length x width     | 22 × 17 cm (8.7 × 6.7 in)               |  |
| Control Console Weight                | 0.75 kg                                 |  |
| Dispenser<br>Width × depth x height   | 21× 29 × 61 cm (8.3 × 11.4 × 24.0 in)   |  |
| Dispenser Weight                      | 5 kg                                    |  |
| 30 L Tank (Diameter x height)         | 39×65 cm (15.3 × 25.6 in)               |  |
| 60 L Tank (Diameter x height)         | 39×100 cm (15.3 × 39.4 in)              |  |

### **1.5 Operation Principles**

VWR E water system produces pure water directly from tap water. Most particles, ions and organic compounds are removed through the pre-filtration, RO membrane, EDI module, then the EDI water flows through a UV chamber to be sanitized before going to the storage tank. When in need, EDI water can be dispensed from the tank or from the dispenser.

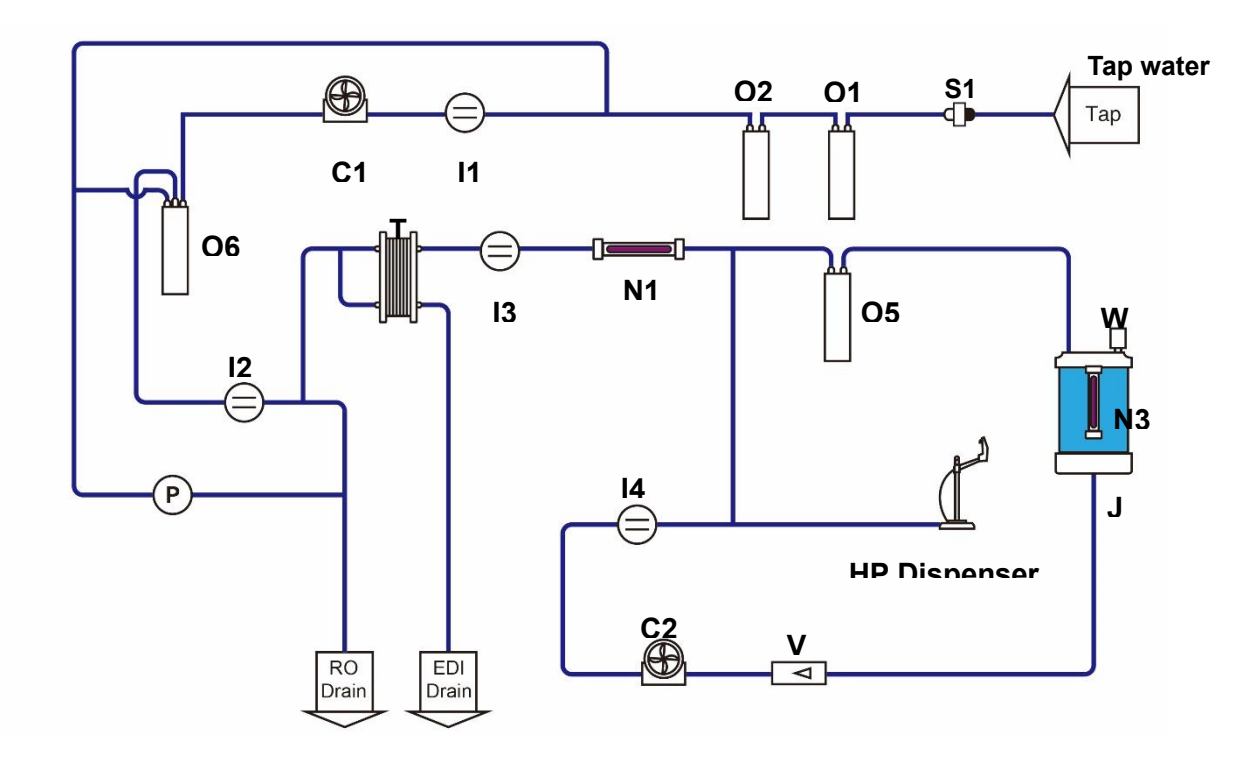

| No.        | Description              | No. | Description                   |
|------------|--------------------------|-----|-------------------------------|
| C1         | RO Booster Pump          | C2  | Distribution Pump             |
| <b>I1</b>  | Feed Conductivity Sensor | 12  | RO Conductivity Sensor        |
| 13         | EDI Resistivity Sensor   |     | Tank water Resistivity Sensor |
|            |                          |     | (optional)                    |
| J          | Pure Water Tank          | N1  | 254 nm UV Lamp                |
| N3         | Tank UV Lamp             | 01  | AC Pack                       |
| O2         | P Pack                   | O5  | T Pack (optional)             |
| <b>O</b> 6 | RO Pack(s)               | Р   | Pressure Sensor               |
| S1         | Inlet filter             | Т   | EDI Module                    |

### **1.6 Technical Specifications**

|                          | Channel A (Feed Water): 1 – 1999 µS/cm                                                     |  |
|--------------------------|--------------------------------------------------------------------------------------------|--|
| Measurement Pange        | Channel B (RO): 1 – 199 µS/cm                                                              |  |
| Modouromone range        | Channel C (EDI): 1 – 18.2 MΩ·cm                                                            |  |
|                          | Channel D (HP): 1 – 18.2 MΩ·cm                                                             |  |
| Pressure Range           | 0 – 1.6 MPa                                                                                |  |
| Flow Meter Range         | 1 – 30 L/min                                                                               |  |
| Temperature Range        | 0 – 100 °C                                                                                 |  |
| Tank Level               | 0 – 2 m Continuous display                                                                 |  |
| Temperature Compensation | Automatic temperature compensation of readings                                             |  |
| Range                    | Temperature compensation range: 5 – 45 $^\circ\!\!\mathbb{C}$ to 25 $^\circ\!\!\mathbb{C}$ |  |

### **2 INSTALLATION**

### 2.1 Installation Site Requirements

| Item                | Requirements                                                      |
|---------------------|-------------------------------------------------------------------|
| Installation space  | $\geq$ 90 cm $\times$ 50 cm total                                 |
| Feed water          | Municipal water, outlet diameter > DN 20, ball valve , NPT thread |
| Drain water tubing  | > DN 50                                                           |
| Working Temperature | 5 – 45 °C                                                         |
| Power               | 100 – 240 VAC ± 10%,1 KW (5 A)                                    |
| Humidity            | 20 - 80%                                                          |

### 2.2 Feed Water Requirements

| Parameter                    | Value or Range                                    |
|------------------------------|---------------------------------------------------|
|                              | 15 – 90 psi (1.0 - 6.0 bar)                       |
| Pressure                     | If the pressure is above 6.0 bar, need to install |
|                              | an external pressure regulator.                   |
| Conductivity at 25 °C        | < 2000 µS/cm                                      |
| рН                           | 4 – 10                                            |
| Water temperature            | <b>5 – 45</b> ℃                                   |
| Total dissolved solids (TDS) | < 1000 ppm                                        |
| Total Organic Carbon (TOC)   | < 2000 ppb                                        |
|                              | < 120 mg/L (< 120 ppm): use 171-1255              |
| Hardness (as CaCO3)          | 120 – 180 ppm: use 171-1256                       |
|                              | > 180 ppm: softener recommended                   |
| Free or total chlorine       | < 1.5 ppm                                         |

### 2.3 Feed Water Quality Measurements

| Parameter                    | Test Method                      |
|------------------------------|----------------------------------|
| Pressure                     | Use a pressure gauge             |
| Conductivity at 25 °C        | Use a conductivity meter         |
| рН                           | Use a pH test strip              |
| Hardness and chlorine        | Use a reputable brand test strip |
| Total dissolved solids (TDS) | Use a TDS meter                  |
| Total Organic Carbon (TOC)   | Use a TOC analyzer               |

### 2.4 Installation

#### 2.4.1 Items Included

| No. | Name                     | Quantity | Note                                                                                                    |
|-----|--------------------------|----------|----------------------------------------------------------------------------------------------------|
| 1   | VWR E Main System        | 1        |                                                                                                    |
| 2   | Control Console          | 1        | Including a cable connected to main<br>system                                                                               |
| 3   | Accessories Bag          | 1        | Including 8 mm PE tubing (8 meter), one<br>roll of Teflon tape, a male connector, and a<br>power adapter (with power cords) |
| 4   | Instruction Manual       | 1        | On USB                                                                                                    |
| 5   | Quick Installation Guide | 1        |                                                                                                    |

### 2.4.2 System Structure and Flow Diagrams

#### 2.4.2.1 Main System Back Side View

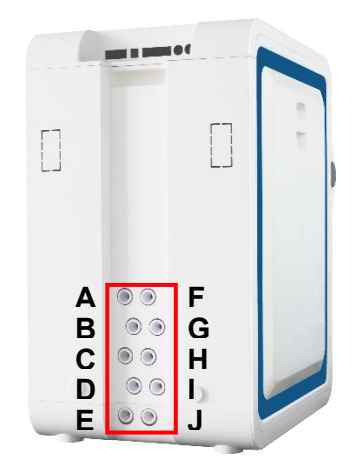

### Illustration of water inlets and outlets

| No. | Label           | Description         | Tubing Diameter | Connect to      |
|-----|-----------------|---------------------|-----------------|-----------------|
| Α   | HP Dispenser A  | For pure water      | 8 mm            | Dispenser       |
| В   | HP Dispenser B  | For pure water      | 8 mm            | Dispenser       |
| С   | EDI Drain       | EDI drain           | 8 mm            | Drain           |
| D   | Pure Water In   | From the tank       | 8 mm            | Pure water tank |
| Е   | Product To Tank | EDI product         | 8 mm            | Pure water tank |
| F   | UP Dispenser A  | For ultrapure water | 8 mm            |                 |
| G   | UP Dispenser B  | For ultrapure water | 8 mm            |                 |
| Н   | RO Drain        | RO drain            | 8 mm            | Drain           |
| I   | Tap Water In    | Tap water inlet     | 8 mm            | Tap water       |
| J   | Spare           | Spare port          | 8 mm            |                 |

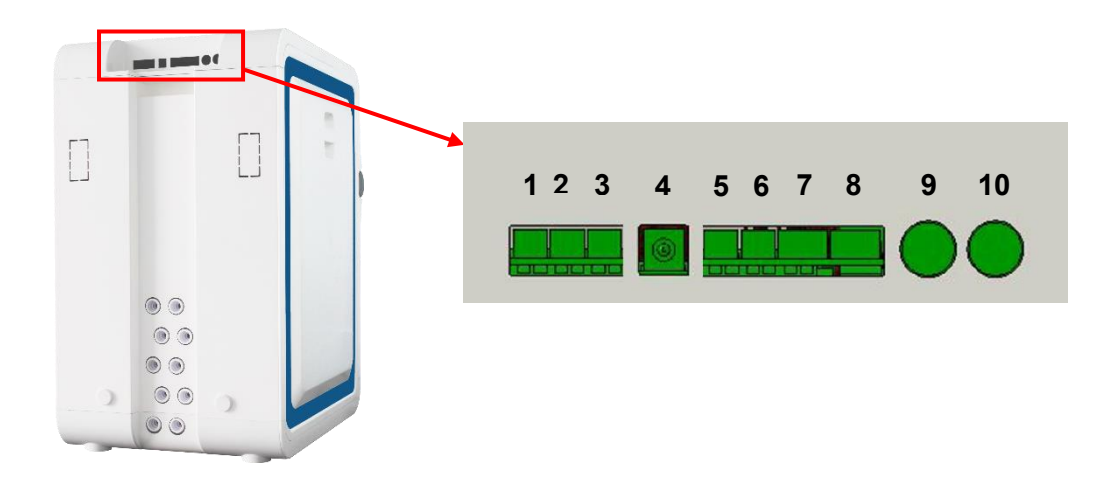

#### **Description of electrical outlets**

| No.            | Label            | Description                         | Connect to                   |  |
|----------------|------------------|-------------------------------------|------------------------------|--|
| 1              | Food Valva       | For the feed solenoid valve control | Feed solenoid valve          |  |
| 1              | reed valve       | line                                | (Optional)                   |  |
| 2              | Took LIV         | For the sanitization module control | Automatic sanitization       |  |
| 2              | TALIKOV          | line                                | module                       |  |
| 3              | Feed Pump        | For the booster pump control line   | Booster pump (Optional)      |  |
| 4              | Power            | Power cord port                     | Power adapter                |  |
| 5              | Prefilter Sensor | For backwash signal line            | Prefiltration (Optional)     |  |
| 6              | Overflow Sensor  | For overflow sensor signal line     | Overflow sensor              |  |
| 7              | Leak Sensor      | For leak sensor signal line         | Leak sensor (Optional)       |  |
| 0              | Lovel Sensor     | For the pure water tank level       | Pure water tank lovel concer |  |
| o Level Sensor |                  | sensor control line                 | Pure water tank level sensor |  |
| 9              | CAN A            | Data cable port                     | Dispenser or control console |  |
| 10             | CAN B            | Data cable port                     | Dispenser or control console |  |

#### 2.4.2.2 VWR E External Connection Diagram

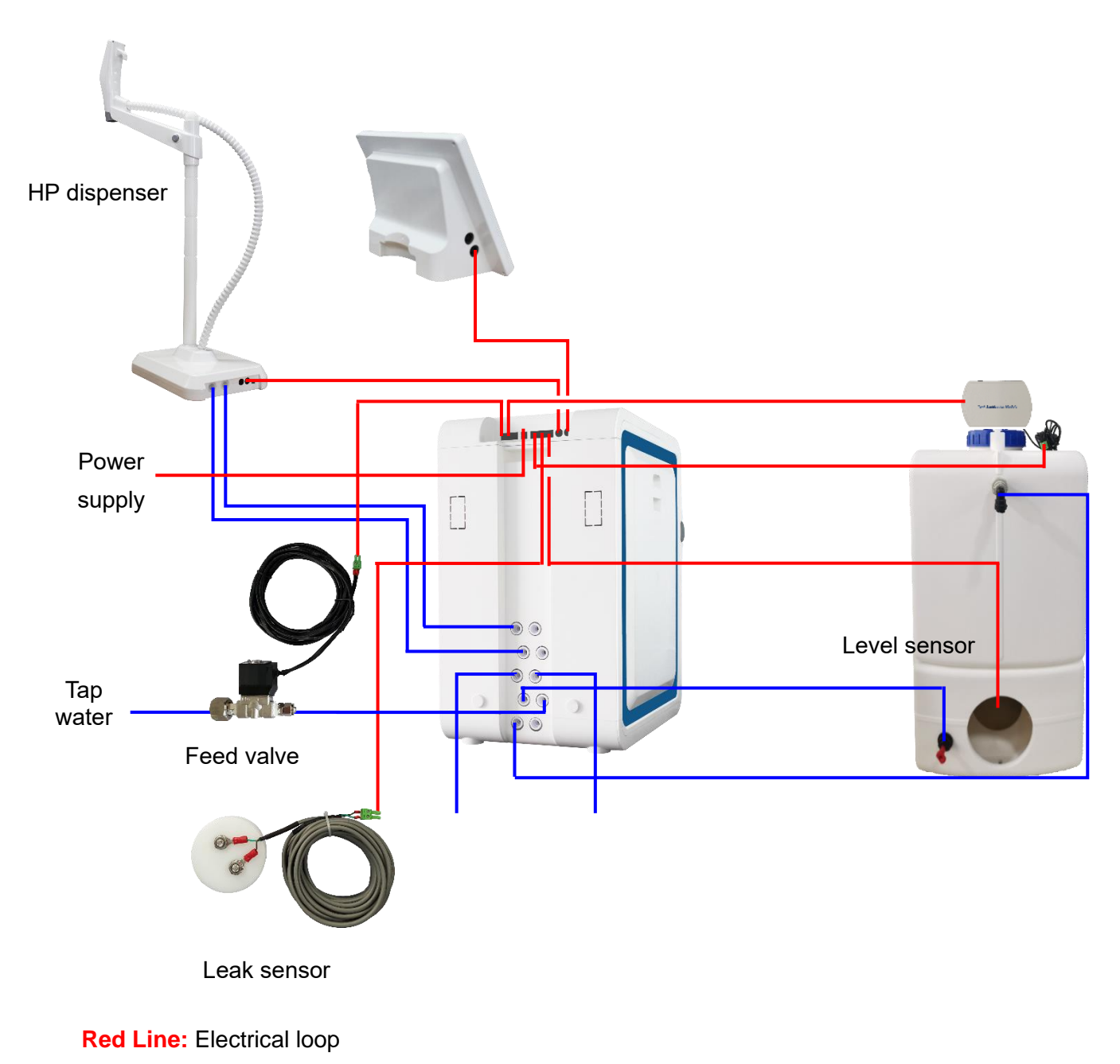

Blue Line: Water loop

# 2.4.3 Installing the Leak Protector

| Catalog No.                    | 171-1476                                               |
|--------------------------------|--------------------------------------------------------|
| Operating voltage              | 24 V DC                                                |
| Cable length                   | 3 m to solenoid valve                                  |
| Fitting                        | 1/2 " female BSP (Inlet)-8 mm quick connector (Outlet) |
| Method of water leak detection | Conductivity. Put the sensor near the water system     |
| Operating temperature          | 5 – 45 ℃                                               |
| Maximum inlet pressure         | 6 bar (90 psi)                                         |

#### 2.4.3.1 Leak Protector Specifications

#### 2.4.3.2 Illustration of Installation

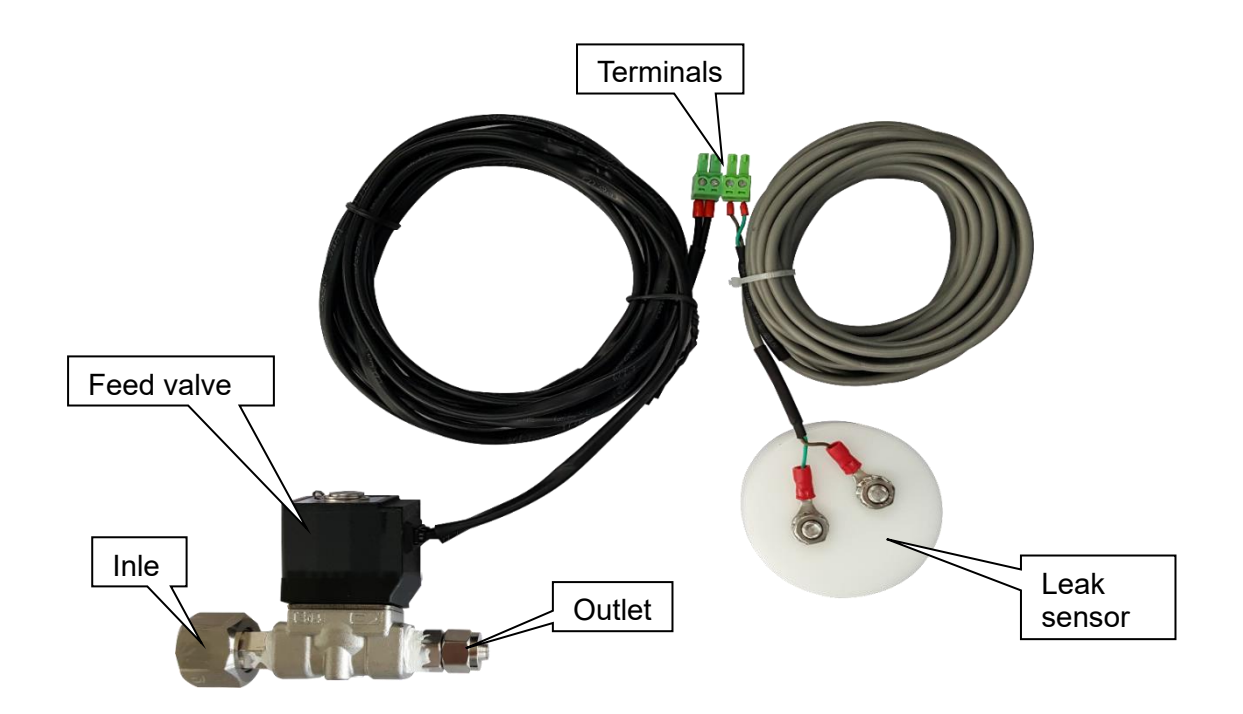

#### 2.4.3.3 Installation

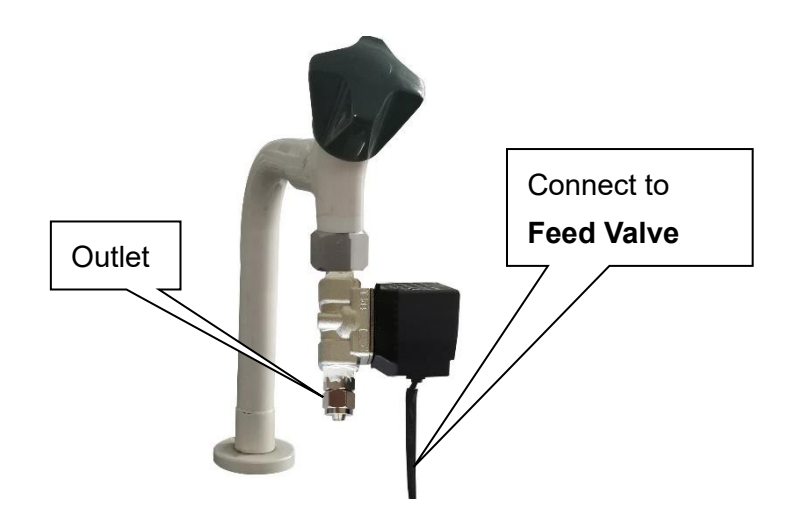

Follow the steps below if the diameter of the faucet is 1/2 inch male thread.

- a) As the picture shown above, connect the inlet of the feed valve to the faucet.
- b) Cut an appropriate length of 8 mm PE tubing. Insert one end of the tubing into the portTap Water In on the main system and the other end into the outlet of the feed valve.
- c) Place the sensor metal probes side down at a lower point on the floor or near the water system.
- d) Plug the terminal of feed valve into the port **Feed Valve** on the back of the main system, and plug the terminal of leak sensor into the port **Leak Sensor**.

Follow the steps below if your system is equipped with a prefiltration device.

- a) As the picture shown above, connect the inlet of feed valve to the faucet.
- b) Cut an appropriate length of 8 mm PE tubing. Insert one end of the tubing into the inlet of prefiltration device and the other end into the outlet of the feed valve.
- c) Similarly, cut another appropriate length of 8 mm PE tubing. Insert one end of the tubing into the port **Tap Water In** of the main system and the other end into the outlet of the prefiltration device.
- d) Place the sensor metal probes side down on the floor or near the water system.
- e) Plug the terminal of feed valve into the port **Feed Valve** on the back of the main system, and plug the terminal of leak sensor into the port **Leak Sensor**.

#### 2.4.3.4 Instruction for use

The leak protector is activated automatically when the system powers up.

When it detects water, the system will shut the **Feed Valve** down, and switch to Standby mode automatically. A red icon A will appear on the screen and an alarm message box will pop up. The message "**Leak or Tank Overflow, all valves are closed, system could run after troubleshooting**" will disappear by tapping **Confirm** when the leak is resolved. Switch system from Standby to Ready mode manually so system will work again.

#### 2.4.4 Installing the Dispenser

This water system offers two different dispensers: Dispenser 1 has an anchor base and stand, while Dispenser 3 is anchored on the system itself with no dispenser base.

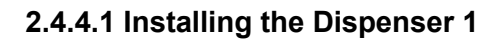

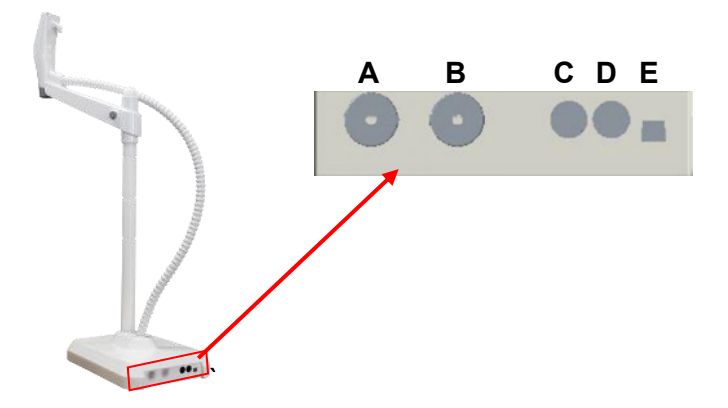

| No. | Description      | Connect to             |
|-----|------------------|------------------------|
| A   | 8 mm tubing port | Main system            |
| В   | 8 mm tubing port | Main system            |
| С   | Data cable port  | Main system or power   |
| D   | Data cable port  | Main system or power   |
| E   | Foot switch port | Foot switch (Optional) |

#### 2.4.4.1 Items included

| Package |                 |          |                                                                                                    |
|---------|-----------------|----------|----------------------------------------------------------------------------------------------------|
| No.     | Name            | Quantity | Note                                                                                                 |
| 1       | Dispenser base  | 1        | The handle is connected to the base with corrugated pipe.                                            |
| 2       | Center post     | 1        | With Screw                                                                                           |
| 3       | Crossbar        | 1        |                                                                                                    |
| 4       | Accessories bag | 1        | Including one roll of PE tubing, an 8 mm<br>connector, a male barb connector and an<br>Allen wrench. |

#### Installing the Dispenser 1 Kit (171-1273)

a) Open the package and take out the dispenser from the package. Set the dispenser base on a stable surface. This kit comes with a 3-meter link bundle.

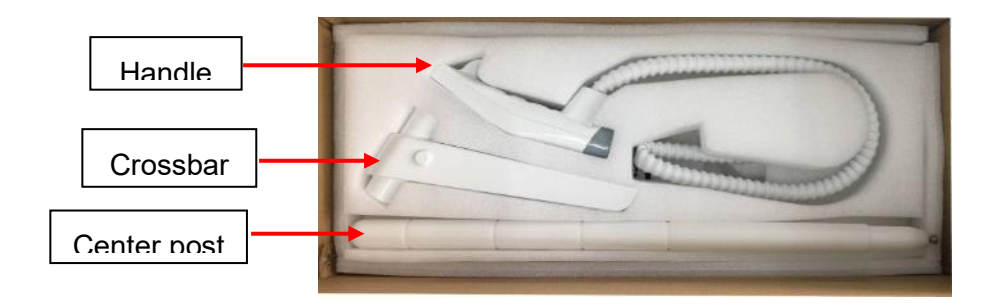

- b) Install the dispenser center post to the base, then insert the crossbar on the center post, place the dispenser handle on the magnetic base of the dispenser arm.
- c) Take the tubing bundle out from the package, including two pieces of tubing and a cable.Install the tubing and cable as shown in the pictures below.

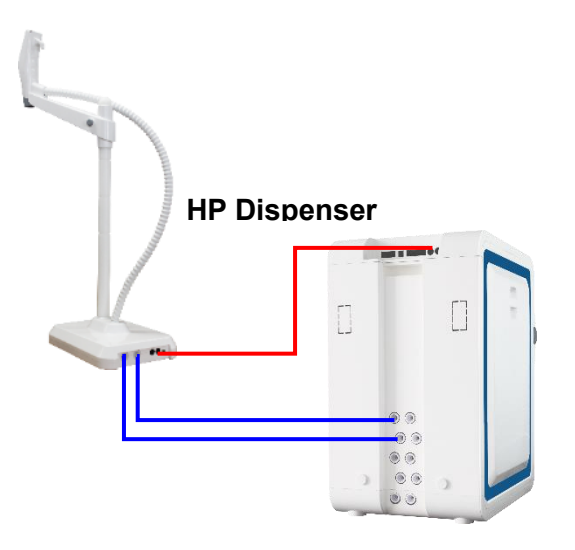

#### System installed one dispenser for HP water

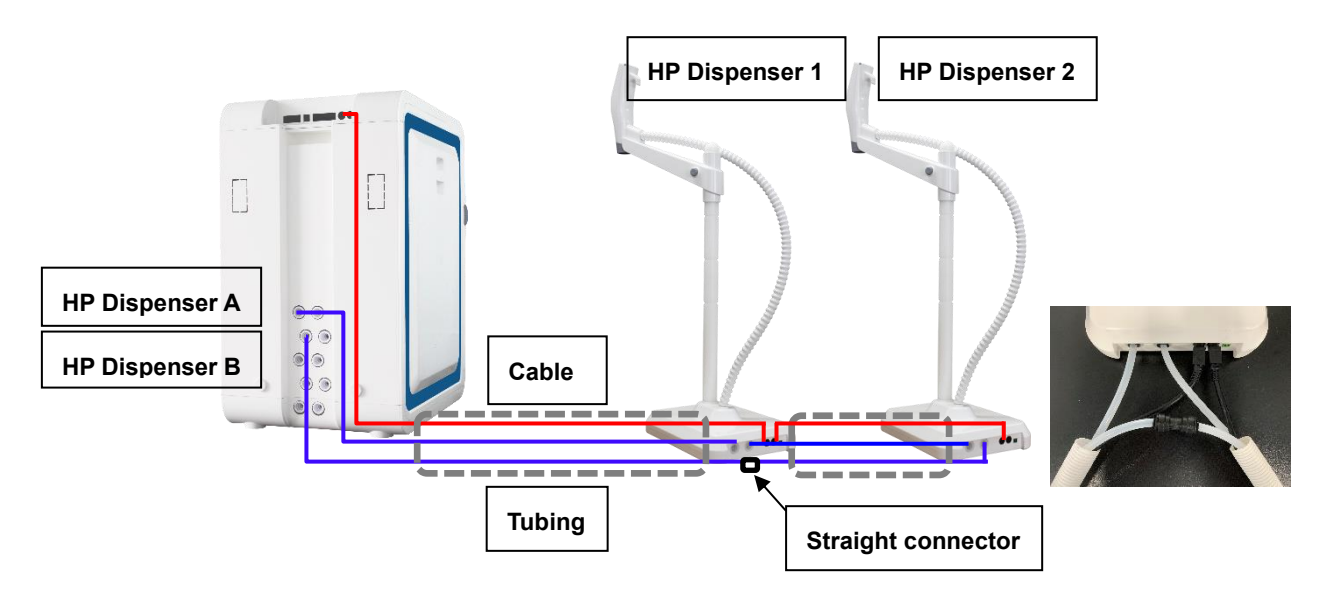

System installed more than one dispenser for HP water

### 2.4.4.2 Dispenser 3 (Optional)

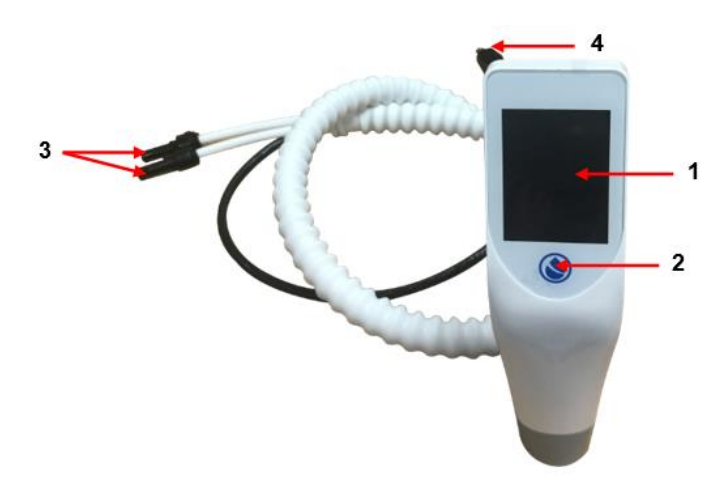

| No. | Description                | Connect to  |
|-----|----------------------------|-------------|
| 1   | Touch screen               |             |
| 2   | Dispense button            |             |
| 3   | Dispenser tubing connector | Main system |
| 4   | Dispenser cable connector  | Main system |

|     |                 | Pac      | kage                                                                                                    |
|-----|-----------------|----------|----------------------------------------------------------------------------------------------------|
| No. | Name            | Quantity | Note                                                                                                    |
| 1   | Dispenser       | 1        |                                                                                                    |
| 2   | Base kit        | 1        | Including screws                                                                                                    |
| 3   | Accessories bag | 1        | One dispenser adapter, two 8 mm tee<br>connectors, two 8 mm quick connectors,<br>eight 8 mm lock-clamps, two 6 mm lock-<br>clamps, 1.5 m CAN cable |

#### Installing the Dispenser 3 (171-1275)

a) Take out and assemble the base kit. The base is assembled differently on the left and right sides of the crossbar. Refer to the pictures below to install the base.

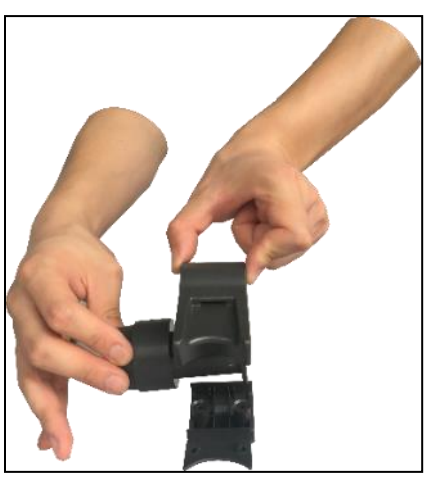

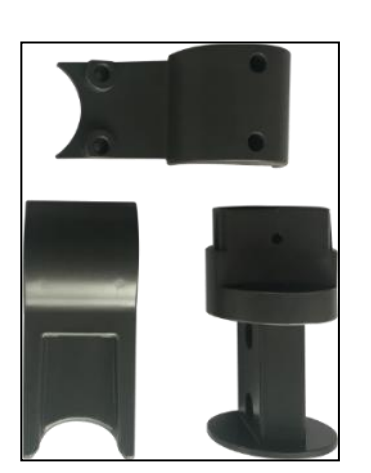

Install the base on the left side of the unit

Base kit

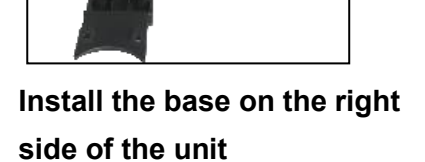

b) Open the side panels of the main system on both sides. Remove the screws as shown below.

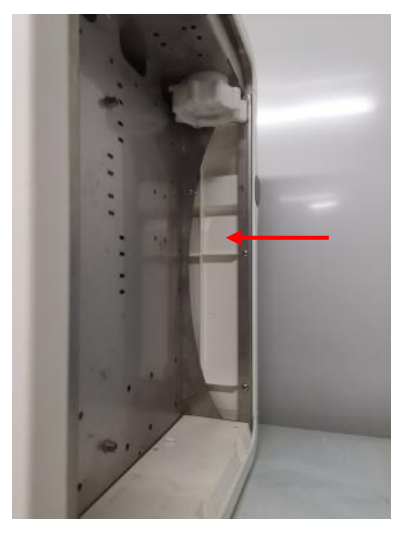

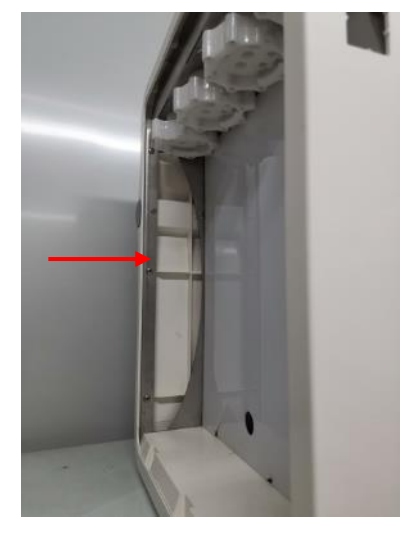

The left side of the VWR G

The right side of the VWR G

c) Remove the corresponding caps from the crossbar. Remove the fixed block from the cap.

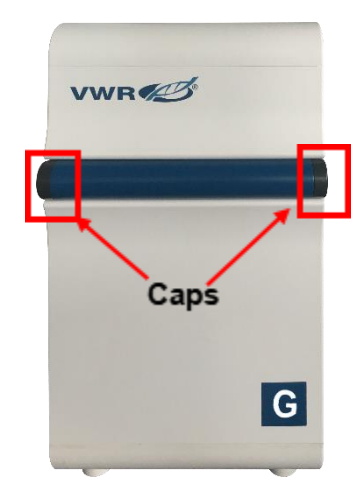

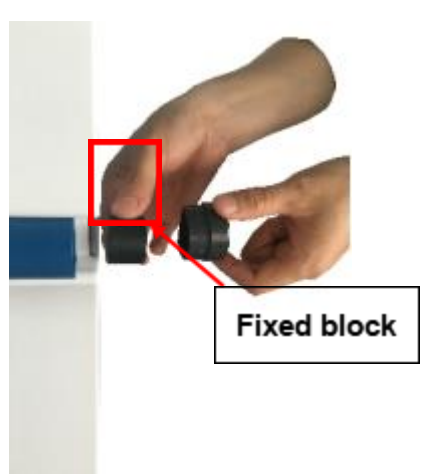

d) Insert the holding block into the base and then insert the base into the crossbar. Fix it with the screw.

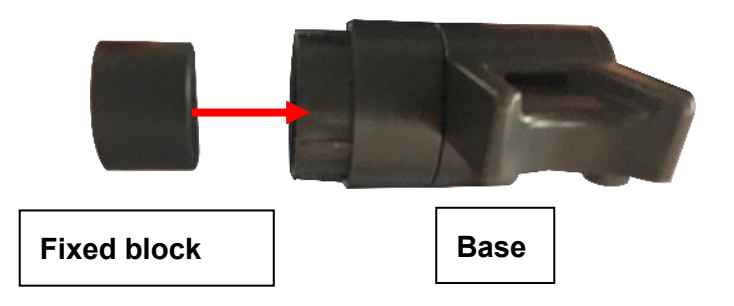

e) Install the tubing and cable.

**Ultrapure dispenser**: Insert the dispenser tubing connectors into the **UP Dispenser A** port and **UP Dispenser B** port on the back of the main system respectively. Then insert the dispenser cable connector into the **CAN A** or **CAN B** port on the back of the system.

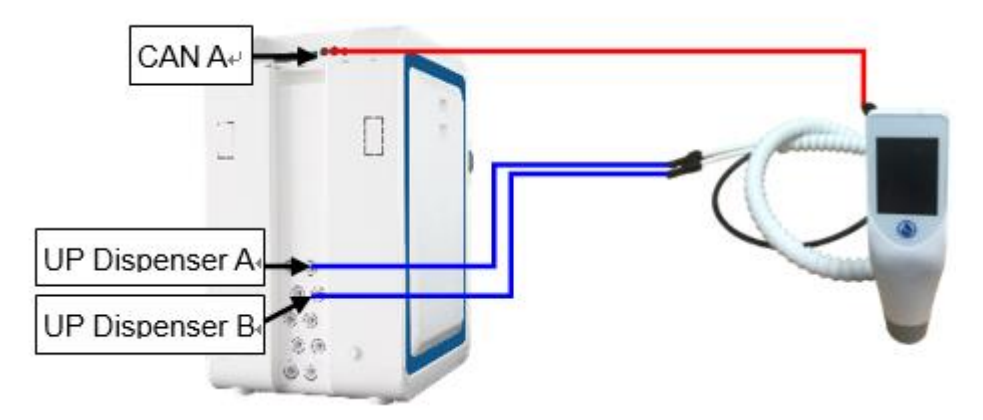

**Pure dispenser**: Insert the dispenser tubing connectors into the **HP Dispenser A** port and **HP Dispenser B** port on the back of the main system respectively. Then insert the dispenser cable connector into the **CAN A** or **CAN B** port on the back of the system.

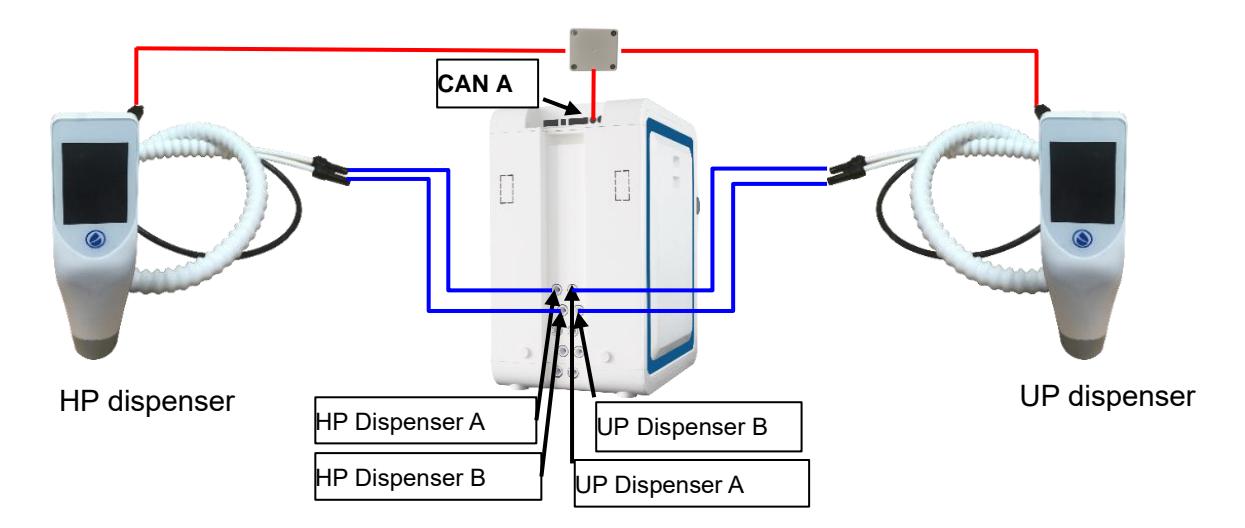

**Pure and Ultrapure dispenser**: Follow the picture above to connect the pure dispenser and the ultrapure dispenser using the dispenser adapter.

#### 2.4.4.3 Installing the Wireless Dispenser Upgrade Kit

- a) For dispenser connected using wireless, need to use the upgrade kit (**171-1274**) to install the dispenser. The kit comes with a 10 meter link bundle and a power adapter
- b) Assemble the dispenser as that described above.
- c) Connect the tubing and power adapter as shown in the pictures below. Take the tubing out from the package, cut two pieces in proper length and insert them to the system and dispenser base as shown below.

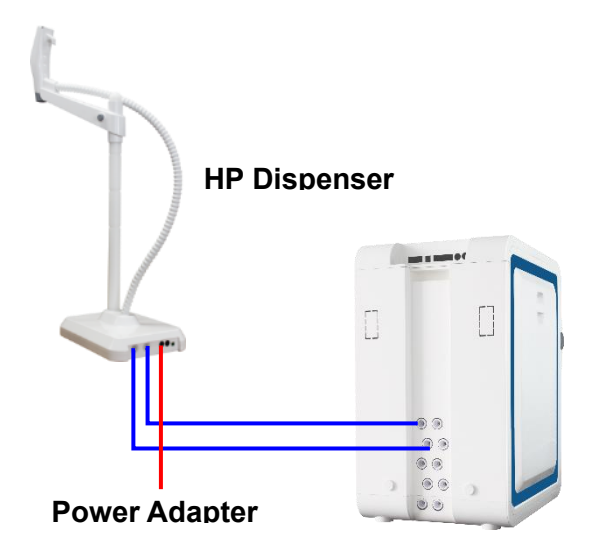

System installed one dispenser for HP water

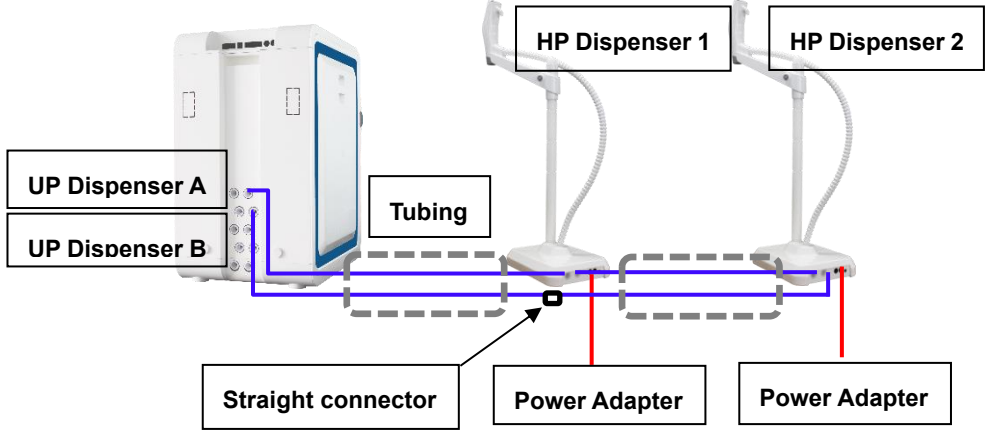

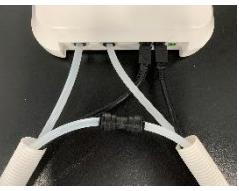

System installed more than one dispensers for HP water

#### 2.4.4.4 Installing the Dispenser Kit (171-1273) and the Wireless Dispenser Upgrade Kit

- a) For one dispenser connected via wire and another one dispenser connected using wireless, need to use the upgrade kit (171-1274) to install the dispenser. The kit comes with a 10 meter link bundle and a power adapter
- b) Assemble the dispenser as that described above.
- c) Connect the tubing and power adapter as shown in the pictures below. Take the tubing out from the package, cut three pieces in proper length and insert them to the system and dispenser base as shown below.

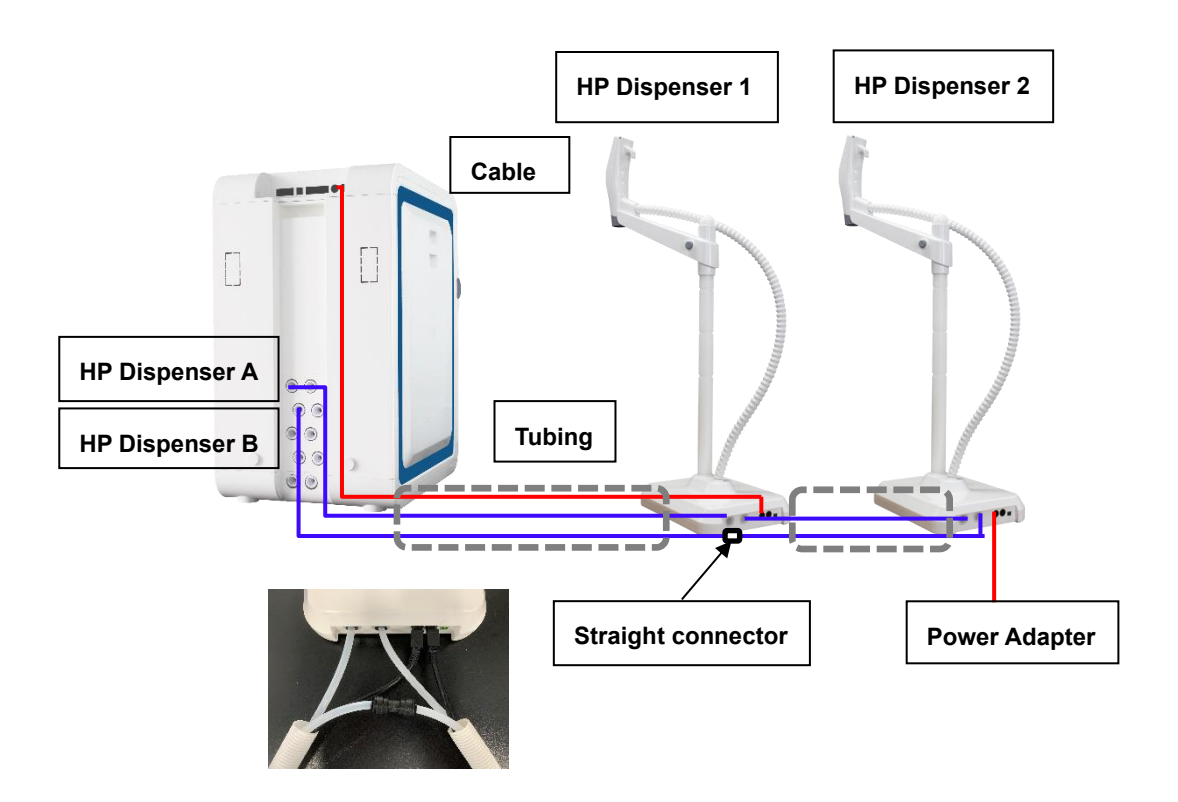

### 2.4.5 Installing the 30/60 L Pure Water Tank

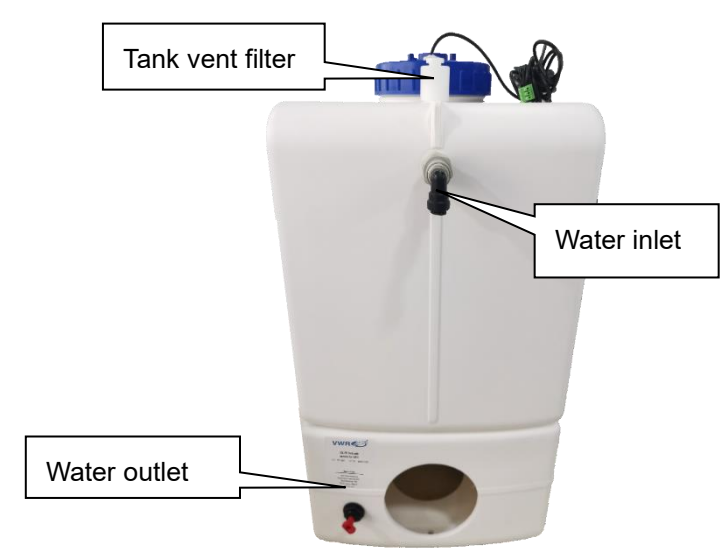

#### Illustration of the PE Water Tank Assembly

#### 2.4.5.1 Items Included

|       | Package                  |     |
|-------|--------------------------|-----|
| Item. | Description              | No. |
| 1     | Tank                     | 1   |
| 2     | Faucet accessories bag   | 1   |
| 3     | 8 mm elbow plug          | 3   |
| 4     | quick connector          | 1   |
| 5     | 3 m PE tubing            | 1   |
| 6     | UV sanitization module   | 1   |
| 7     | Quick installation guide | 1   |

#### 2.4.5.2 Installation

- a) Remove end caps on all ports
- b) Install the faucet:

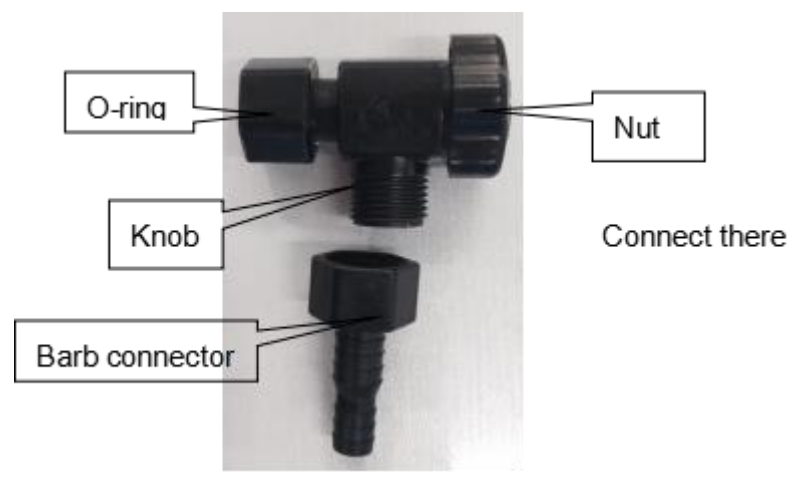

Step 1 Remove the knob and barb connector from the package. Twist on the barb connector to the knob, then remove the yellow tape from the O-ring.

Step 2 Screw on the assembled faucet to the tank until its finger tight.

- c) Screw the quick connector into the tank water inlet. Insert the two 8 mm elbow plugs provided into the tank water inlet and outlet respectively. Take the 8 mm tubing out from the system accessories bag, cut two pieces in proper length of tubing to link the tank to the system.
- d) Insert one end of the 8 mm tubing into the **INLET** port at the top of the PE tank and the other end into the **Product To Tank** on the system.
- e) Insert one end of the 8 mm tubing into the **OUTLET** at the base of the PE tank and the other end into the **Pure Water In** on the system.
- f) Screw the Tank Vent Filter to the top of the PE tank (see picture Tank Top View)
- g) Connect the cable plug from the tank level sensor to the **Level Sensor** port on the back of the water system
- h) Connect the cable plug from the overflow sensor to the Overflow Sensor port on the back of the water system.

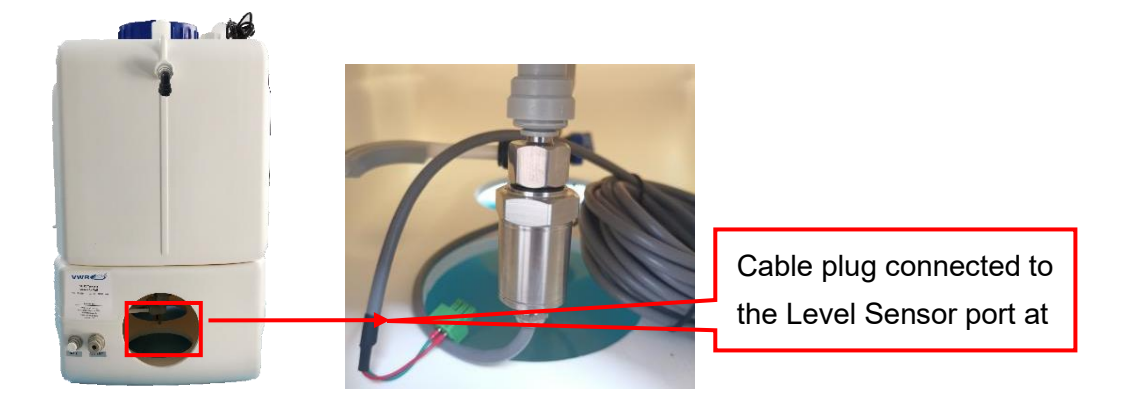

Note: If UV sanitization module is installed, skip the step h.

i)

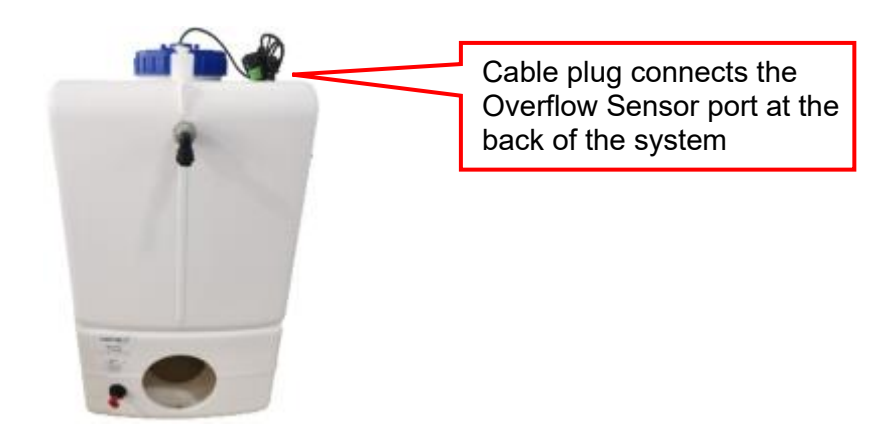

j) Install the UV sanitization module.

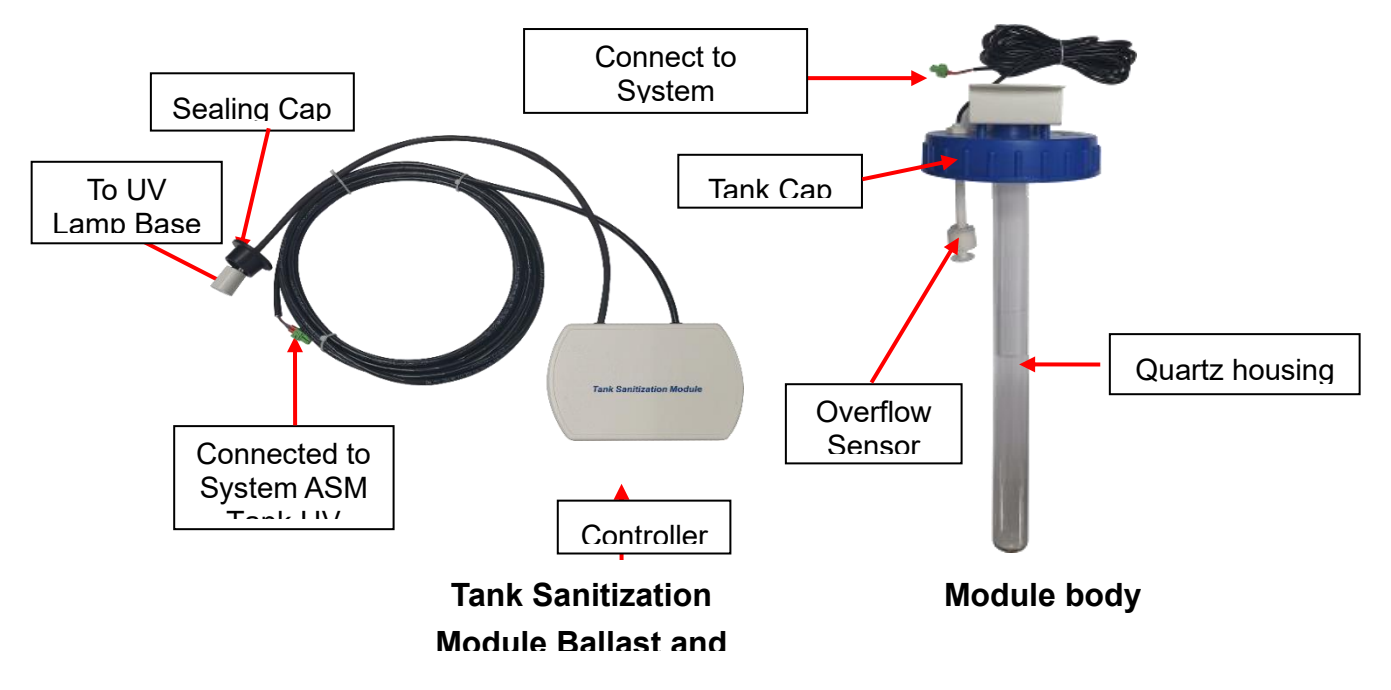

Step 1 Open the box, and take out the three parts of UV sanitization module: sanitization module controller, UV lamp, module body (including a cover, a quartz chamber and a bracket). Step 2 Screw the tank cap to the tank top, and then screw off the hexagonal nut on the module body.

Step 3 Push the signal cable with the UV lamp base and the sealing cap through the hole in the middle of the controller. Then carefully insert the UV lamp completely into the chamber. Hold the UV lamp and connect it to the UV lamp base. Screw the sealing cap to the UV lamp mounting hole.

Step 4 Remove the nuts on the back of the controller. Then fix the controller to the support with the nuts.

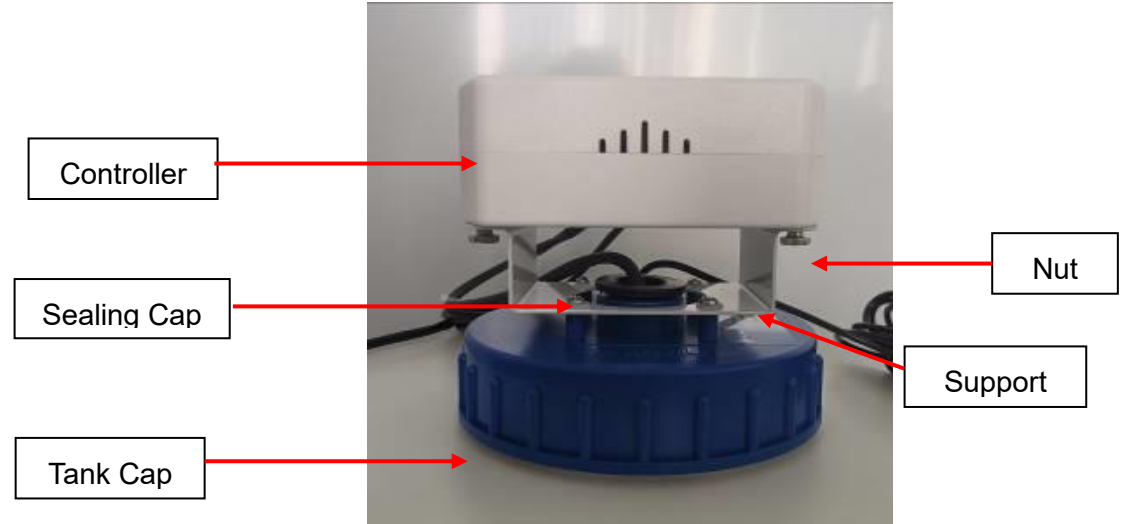

Step 5 Connect the signal cables to ASM port and OVER FLOW port on the system respectively.

#### 2.4.6 Installing the Water Tubing

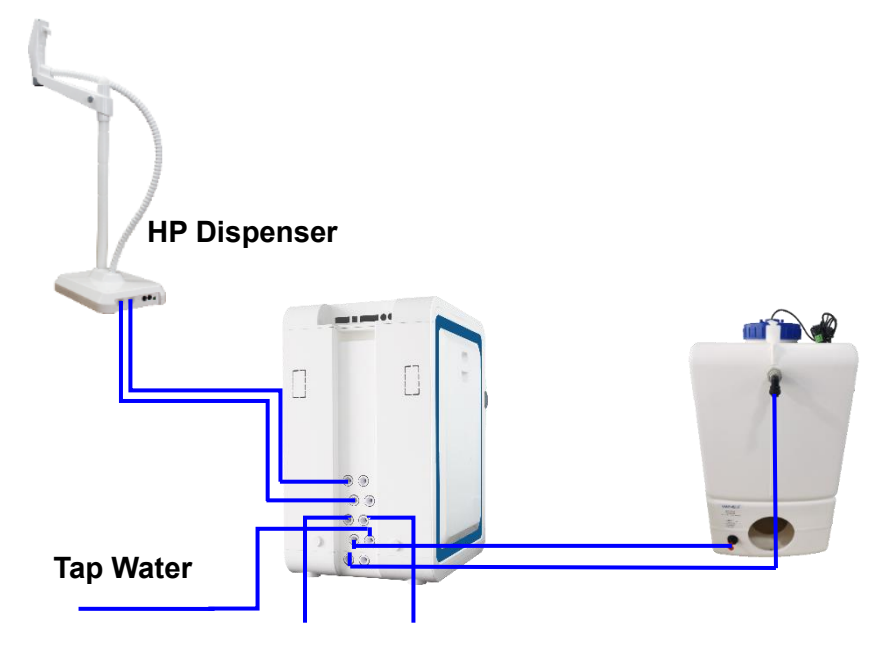

#### 2.4.6.1 Connecting the Feed and Drain Tubing

- a) Remove the stopper on the tap water inlet on the system. Take the 8 mm PE tubing from the accessories bag and cut three pieces of the tubing at proper length for feed and drains.
- b) Insert one end of the first 8 mm PE tubing into the water inlet on the system (Mark as Tap Water In). Connect the other end to the tap water outlet. Gently pull the tubing outwards to check if the connection is secure.
- c) Insert one end of the second 8 mm PE tubing into the **RO Drain** on the system. Put the other end to the drain.
- d) Insert one end of the third 8 mm PE tubing into the **EDI Drain** on the system. Put the other end to the drain.

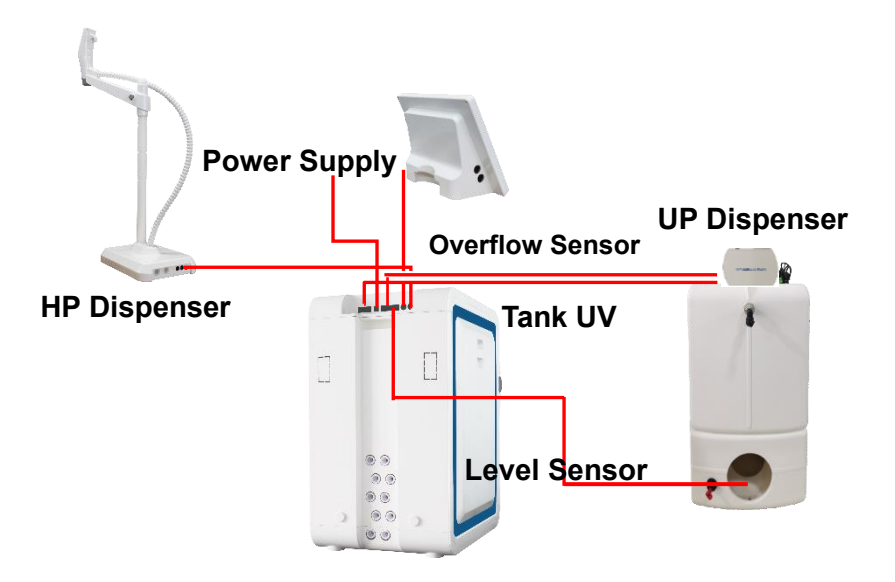

Make sure all power cords and signal cables are connected to their corresponding ports. Connect the power adapter after all other signal cables are connected. Power up the system.

### **3 SYSTEM STARTUP AND OPERATION**

### 3.1 Check List Prior to System Startup

Prior to system start up, use the table below to make sure all parts have been installed and connected, and quality of feed water meets minimal requirements.

| Check List                            |  |
|---------------------------------------|--|
| Feed water quality                    |  |
| Municipal water: TDS < 1000 ppm,      |  |
| Conductivity < 2000 μS/cm (at 25 °C), |  |
| Water temperature: $5 - 45$ °C,       |  |
| Pressure: 15 – 90 psi (1 – 6 bar)     |  |
| Feed water connected                  |  |
| Leak protector installed              |  |
| Pure water tank installed             |  |
| Dispenser installed and connected     |  |
| Drain tubing connect                  |  |
| Control console connected             |  |
| Power adapter plugged in              |  |

Note: RO membranes and cartridges will be installed AFTER the system power-up. DO NOT install them now.

### 3.2 System Initial Startup

Connect the power adapter to the system to power on the system, set-up menus will show up in order at the initial power-up in a few seconds.

#### 3.2.1 Language Setup

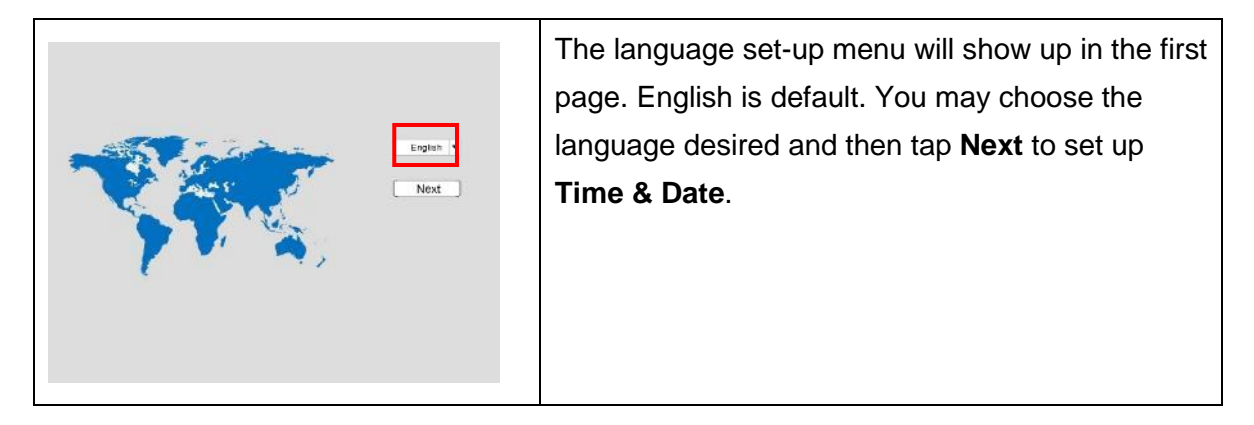

#### 3.2.2 Time & Date Setup

| ☆ <                                                                                                    | Tap <b>red box</b> to enter setup menu.              |
|----------------------------------------------------------------------------------------------------|------------------------------------------------------|
| ථ Time & Date                                                                                                    |                                                      |
| Select Date 2020-12-28                                                                                                    |                                                      |
| Sidect Time 13:34:42                                                                                                    |                                                      |
| Back Next                                                                                                    |                                                      |
| ☆ <                                                                                                    | Select locate date and then tap <b>OK</b> to confirm |
|                                                                                                    | setting.                                             |
| DECEMBER 2020                                                                                                    |                                                      |
|                                                                                                    |                                                      |
| 0         7         8         9         10         11         12           13         14         15         16         17         18         19 |                                                      |
| 20         21         22         23         24         25         26           27         28         29         30         31                   |                                                      |
|                                                                                                    |                                                      |
|                                                                                                    |                                                      |
|                                                                                                    | Select locate time and then tap <b>OK</b> to confirm |
|                                                                                                    | setting.                                             |
| 10 1 10 20 1                                                                                                    | Tap "Next" to enter Set Tank menu.                   |
|                                                                                                    |                                                      |
|                                                                                                    |                                                      |
| Devel                                                                                                    |                                                      |
|                                                                                                    |                                                      |
|                                                                                                    |                                                      |

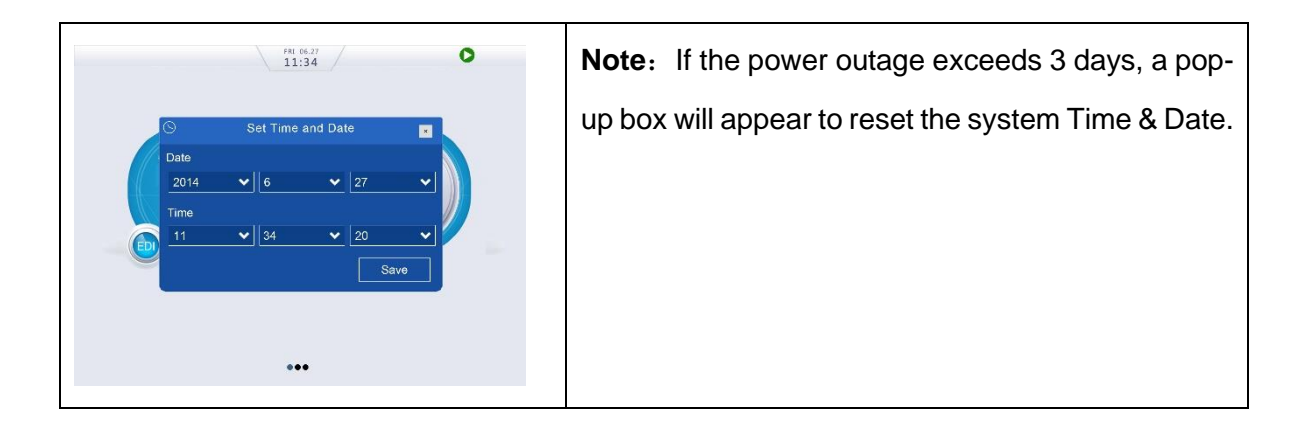

#### 3.2.3 Tank Setup

|                                                                 | Choose the actual volume of pure water tank. Tap    |
|-----------------------------------------------------------------|-----------------------------------------------------|
| Set Tenk                                                        | Next to enter Other Devices setup menu.             |
| Pure Water Tank                                                 |                                                     |
| Paro Tank Lovol Sonsor Range 0.2 bar                            |                                                     |
|                                                                 |                                                     |
|                                                                 |                                                     |
| Back                                                            |                                                     |
|                                                                 |                                                     |
|                                                                 | If the tank is not from VWR, choose <b>Custom</b> . |
| Set Tank                                                        | Setup the height and volume of the pure water       |
| Pure Water Tank Gustom <sup>*</sup> 0.33   ught(M) 30 Volume(L) | tank.                                               |
| Paro Tank Lovel Sensor Range 0.2 bar                            | Then enter the Tank Level Sensor Range as           |
|                                                                 | pressure. In Bar. Default sensor from VWR is 0.2    |
|                                                                 | bar.                                                |
| Back Next                                                       |                                                     |
|                                                                 |                                                     |

### 3.2.4 Other Devices Setup

|                     | Put " $\checkmark$ " in the box of <b>Printer</b> if a printer is       |
|---------------------|-------------------------------------------------------------------------|
| Other Devices       | used.                                                                   |
| Printer             | Put " $\checkmark$ " in the box of <b>Bio-filter</b> if a Bio-filter is |
| Bo-filter           | installed.                                                              |
| 0.2 um Final Filter | Put " $$ " in the box of <b>0.2 <math>\mu</math>m Final Filter</b> if a |
| Tank UV             | 0.2 μm final filter is installed.                                       |
| Back                | Put " $$ " in the box of <b>Tank UV</b> if a tank                       |
|                     | sanitization module is installed.                                       |
|                     |                                                                         |

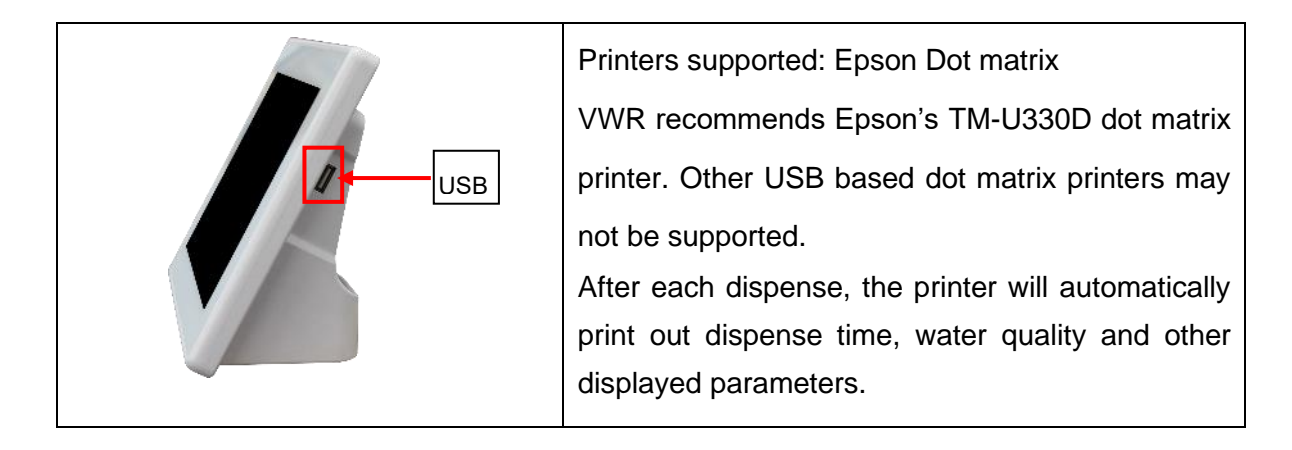

#### 3.2.5 Connectivity Setup

| Select Wireless if wireless dispenser is opted.       |
|-------------------------------------------------------|
| Check " $$ " in the red box.                          |
| Tap " <b>Next</b> " to enter consumables installation |
| interface.                                            |
|                                                       |
|                                                       |
|                                                       |
|                                                       |
| i                                                     |

#### 3.2.6 Install Consumables

### 3.2.6.1 Register Consumables (Not including cartridges)

| Step1: Scan and install the following at the RFID position<br>Note: UV lamps are preinstalled. Do not install final filters now.                                                                                                    | Follow instructions on the screen, scan RFID tags<br>for the RO Pack, T Pack (optional), 254 nm UV<br>lamp, tank UV lamp, tank vent filter and final filter                                                                                                    |
|----------------------------------------------------------------------------------------------------|----------------------------------------------------------------------------------------------------|
| RO Membrane     Bio-filter       0.2 µm Final Filter     254 UV Lamp       Tank UV Lamp     Tank Vent Filter         Step 2: Install cartridges       P Pack     AC Pack                                                                                                    | at the AC pack position with an antenna sign<br>( ) on the system. Details are shown below                                                                                                    |
| Back Next                                                                                                    | <ul> <li>Note:</li> <li>1. RFID tags are either inside consumable packages, or for preinstalled UV lamps etc, inside USB key package.</li> <li>2. For traceability, your User Name is required to install/register consumables. For a new installation, enter system manager's User Name.</li> </ul> |
| RO Pack ACTION                                                                                                    | Remove the right side panel to find the RFID reader position (                                                                                                    |
| Competition         Stept: Scan and least the following at the RFID position         Net: UV lamps are proinstalled. Do not install fixed filters now.         RO Membrane         0 2 µm Final Filte         0 2 µm Final Filte         Componentis Installation         Tark UV Lamp         RO Pack         Pack         User         Install         Back | A pop-updialog will be shown as left after every<br>scan, enter manager's User Name and tap <b>Install</b><br>to register the consumables                                                                                                    |

| Step 1: Scan and Install the following at the RFID position<br>Note: UV lamps are preinstalled. Do not install final filters now, | Follow steps below to install cartridges after finishing the scan. |
|----------------------------------------------------------------------------------------------------|--------------------------------------------------------------------|
| RO Membrane 🔣 Bio-filter                                                                                                    |                                                                    |
| 0.2 µm Final Filter 254 UV Lamp                                                                                                   |                                                                    |
| Tank UV Lamp 📝 Tank Vent Filter                                                                                                   |                                                                    |
| Step 2: Install cartridges                                                                                                    |                                                                    |
| P Pack AC Pack                                                                                                    |                                                                    |
| [Back] [Next]                                                                                                    |                                                                    |

#### 3.2.6.2 Install and Register Cartridges

Tank recirculation is optional. If the tank recirculation function is added, then install the T Pack as described below. Otherwise, leave it open.

VWR E system has up to 5 packs, 1 or 2 RO packs, 1 T Pack (Optional), 1 AC Pack and 1 P Pack. Each cartridge's position is labelled on the system. Install a cartridge to its corresponding position.

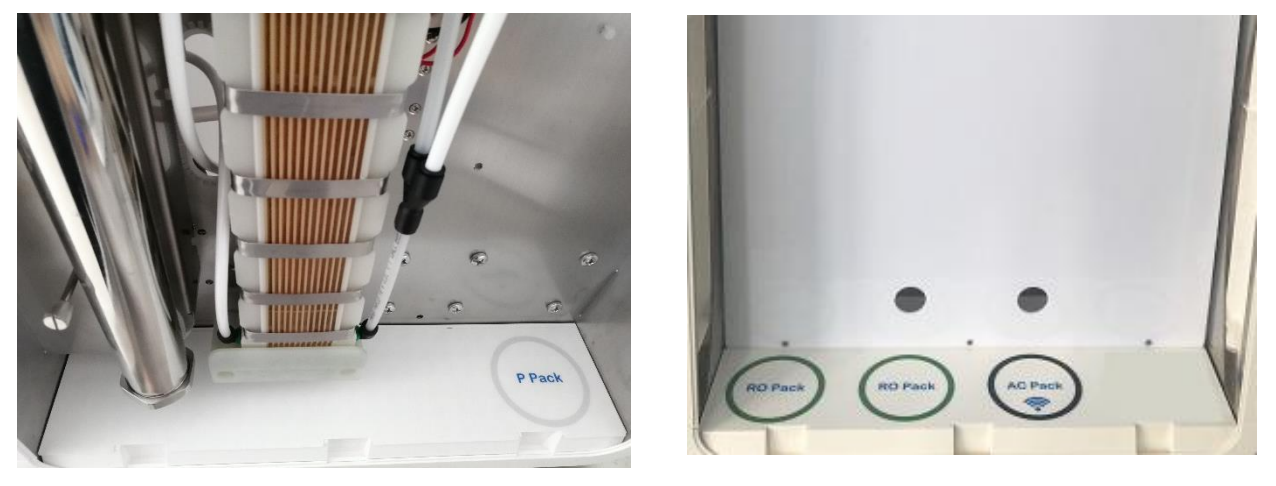

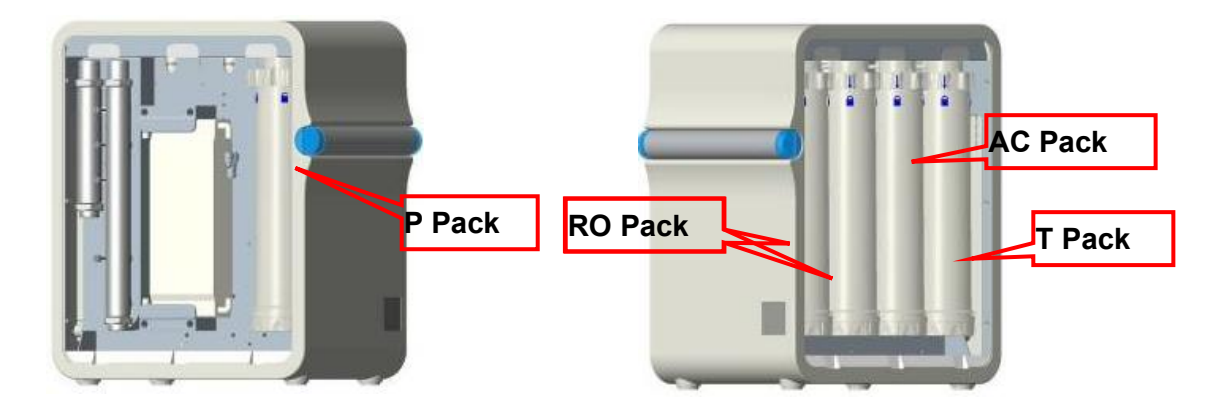

Cartridge installation process is illustrated below.

a) Remove the left side panel of the system as shown below.

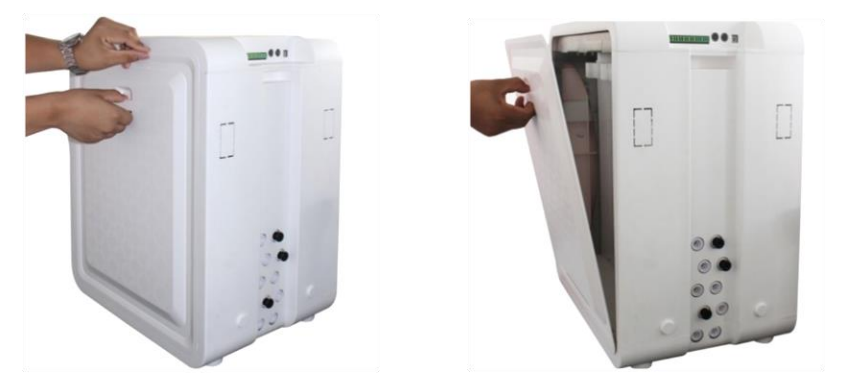

- b) Take out the cartridges from their packaging. Remove caps on the cartridge's inlet and outlet on the system.
- c) Follow the instruction below to install P pack to its corresponding position.
- d) Wet the O-rings on the P Pack cartridge with pure water.
- e) Turn the lever on the cartridge adapter to the right side at the unlock position 🚹 as shown in the photo

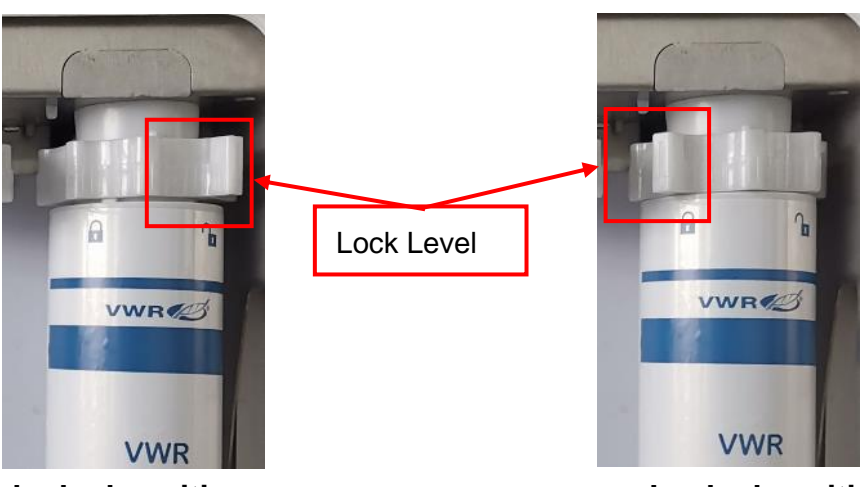

#### **Unlocked position**

Locked position

Align the cartridge label facing out. Insert the up end first into the opening on the cartridge adapter, then turn the lever handle to the left lock the cartridge.

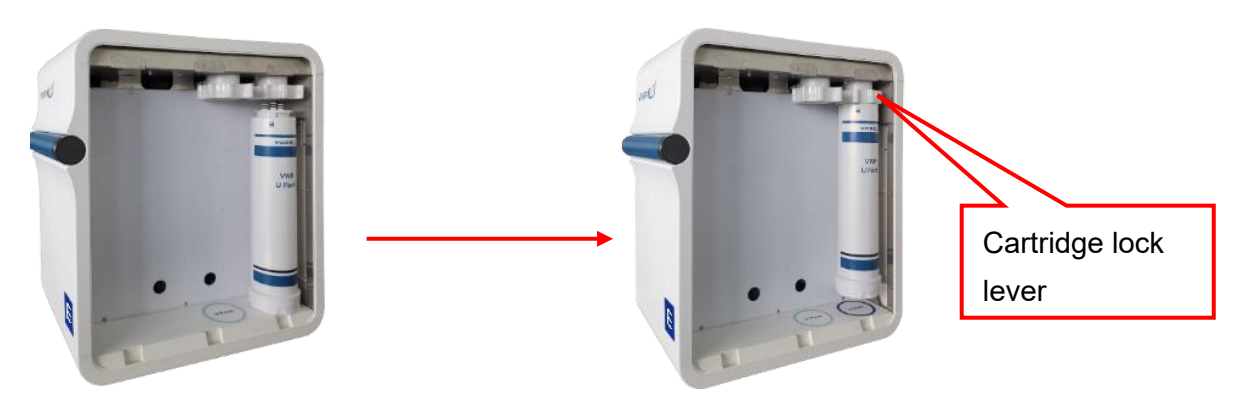

g) A pop-up dialog will be shown as below, enter Manager's User Name, tap **Install** to complete the installation.

| lote: UV lamps are pi  | reinstalled. | Do not ins | tall final filters r | IOW. |                         |
|------------------------|--------------|------------|----------------------|------|-------------------------|
| RO Membrane            |              | V          | Bio-filter           |      |                         |
| 0.2 µm Final Filter    | Cor          | nponen     | ts Installati        | on   |                         |
| Tank UV Lamp           |              | P          | Pack •               |      | $\overline{\mathbf{v}}$ |
| ten 2: Install cartric | CAT          | 17         | 1-1255               |      |                         |
|                        | LOT          | J20F       | PDA1102              | -    |                         |
| P Pack                 | User         | 4          |                      |      |                         |
|                        |              |            | nstall               |      |                         |

Follow the same procedure to install other cartridges. Install the RO Pack(s), the AC Pack and the T Pack (Optional) to the right side.

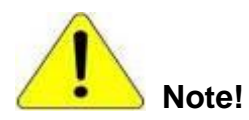

The control console will display "RFID Error!", and the alarm icon **A** if a pack is installed incorrectly. Reinstall it to the correct position.

h) Make sure all consumables have been registered and tap **Next** to enter Dispenser setup menu.

| RO Membrane               | V            | Bio-filter       |              |
|---------------------------|--------------|------------------|--------------|
| 0.2 µm Final Filter       |              | 254 UV Lamp      | $\checkmark$ |
| Tank UV Lamp              | $\checkmark$ | Tank Vent Filter | $\checkmark$ |
| tep 2: Install cartridges |              |                  |              |
| P Pack                    | V            | AC Pack          | $\checkmark$ |

#### 3.2.7 Dispenser Setup

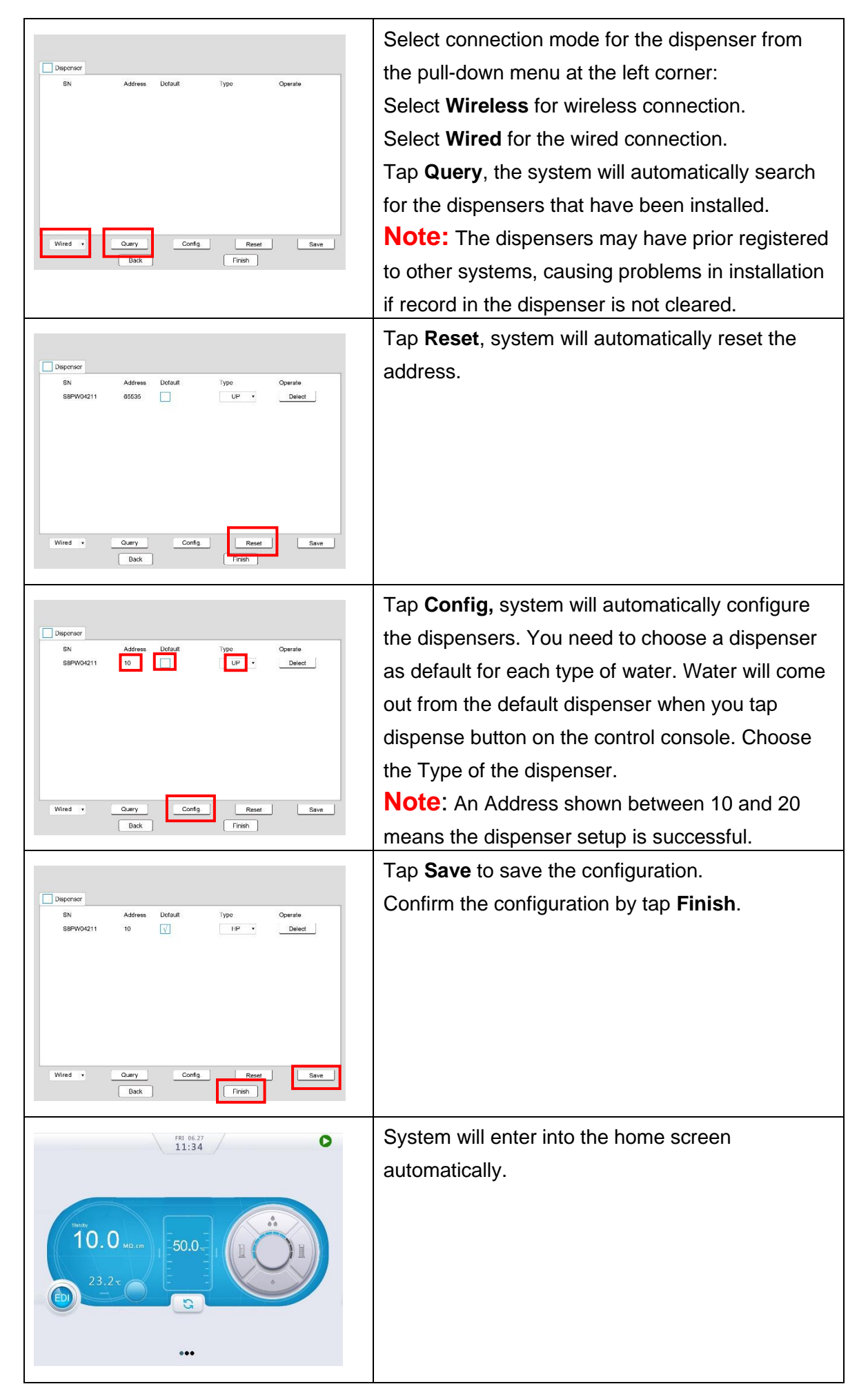

### 3.3 System Setting-up

Swipe a finger down the top section of the home screen to see the drop-down bar. Make sure the system is in Ready mode. If not, toggle between Standby **o** and Ready **o** modes using the drop-down bar to switch the system from Standby to Ready.

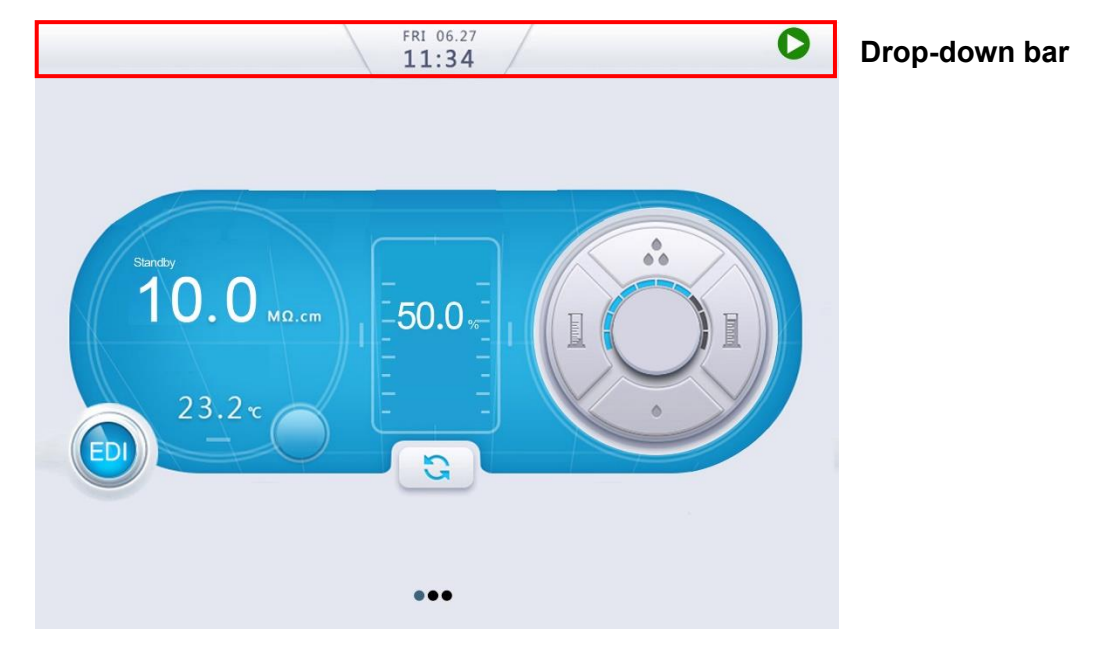

Note!

Alarms A icon and / or alerts A icon may present in the middle of the home screen when setting-up the system. It's normal and just follows the user manual to finish the rest of operations.

#### 3.3.1 Flushing the RO Membrane and EDI Module

Newly installed system or the system with newly installed RO membrane needs to flush RO membrane to clean up preservatives in the RO membrane. System will initiate a 20- minute flush automatically after the system enters into Ready mode at the system start-up for the first time. System will enter into production mode after flush.

It may take several hours to one day for a newly installed EDI module to operate normally (EDI resistivity > 5 M $\Omega$ ·cm). The water can be used to flush the tank before the system operates normally and then discharges it.

#### 3.3.2 Flushing the PE Tank

Discard water when the tank is full at the first fill to ensure the quality of water in the tank.

Switch the system from Ready mode to Standby mode by click **O** on top of the Home screen. Remove the tubing connected to the **Pure Water In** port on the system to let the tank drain. Then insert the tubing into the **Pure Water In** port on the system.

System will stop produce water automatically when the tank is full and the graph bar on the home screen reaches the top, shows 100%. System will automatically restart production when water level is below 80%.

Water will stop dispensing automatically if tank water level falls below 10% (tank empty). Press dispense button to stop dispensing until the tank is refilled.

#### 3.3.3 Installing the Final Filter

- a) Open the attached final filter package.
- b) Screw the final filter onto the remote dispenser until finger-tight (no leaking at dispensing). Do not over tighten it as it may damage threads.
- c) Press the dispense button to flush out gas in the filter.
- d) Press the dispense button again to stop dispensing.

#### 3.3.4 Tank Recirculation Setup (Optional)

For tank recirculation model only, swipe the screen to page 3 in Standby mode. Page 3 is **Maintenance Menu**. Tap **Setting** to enter setup menu. For system with T Pack, check " $\sqrt{}$  in the red box before **Tank Recirculation**.

| ŵ                    |                  |                     |                        | Time_Date Calibration LCD Final R | Filter Network Additional Setting |
|----------------------|------------------|---------------------|------------------------|-----------------------------------|-----------------------------------|
| 🚱<br>Select Language | 2<br>Units       | Manual Installation | Q<br>Setting           | Touch-Ione                        |                                   |
| User Setup           | Permission Level | History C           | Ceaning & Sanitization | Audio Alarms                      |                                   |
| Distribution Control | Service          |                     |                        | Tank Recirculation                |                                   |
|                      | ••               | ••                  |                        |                                   | Save                              |

Notes: Maintenance menu is password protected for system administrators. The log-in information is in the USB stick shipped with the system.

### This completes the system hardware installation.

### 3.4 Information Menu

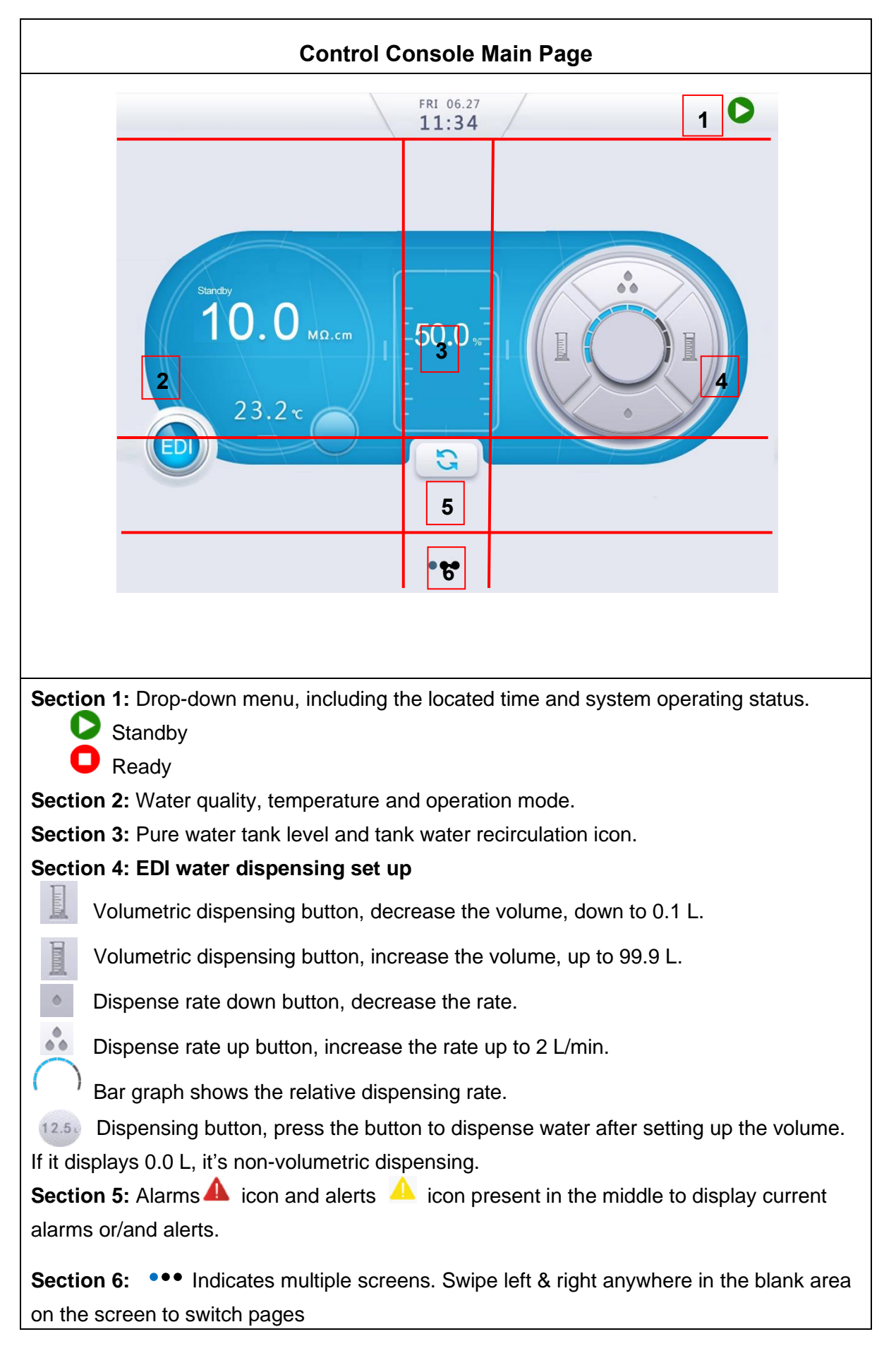

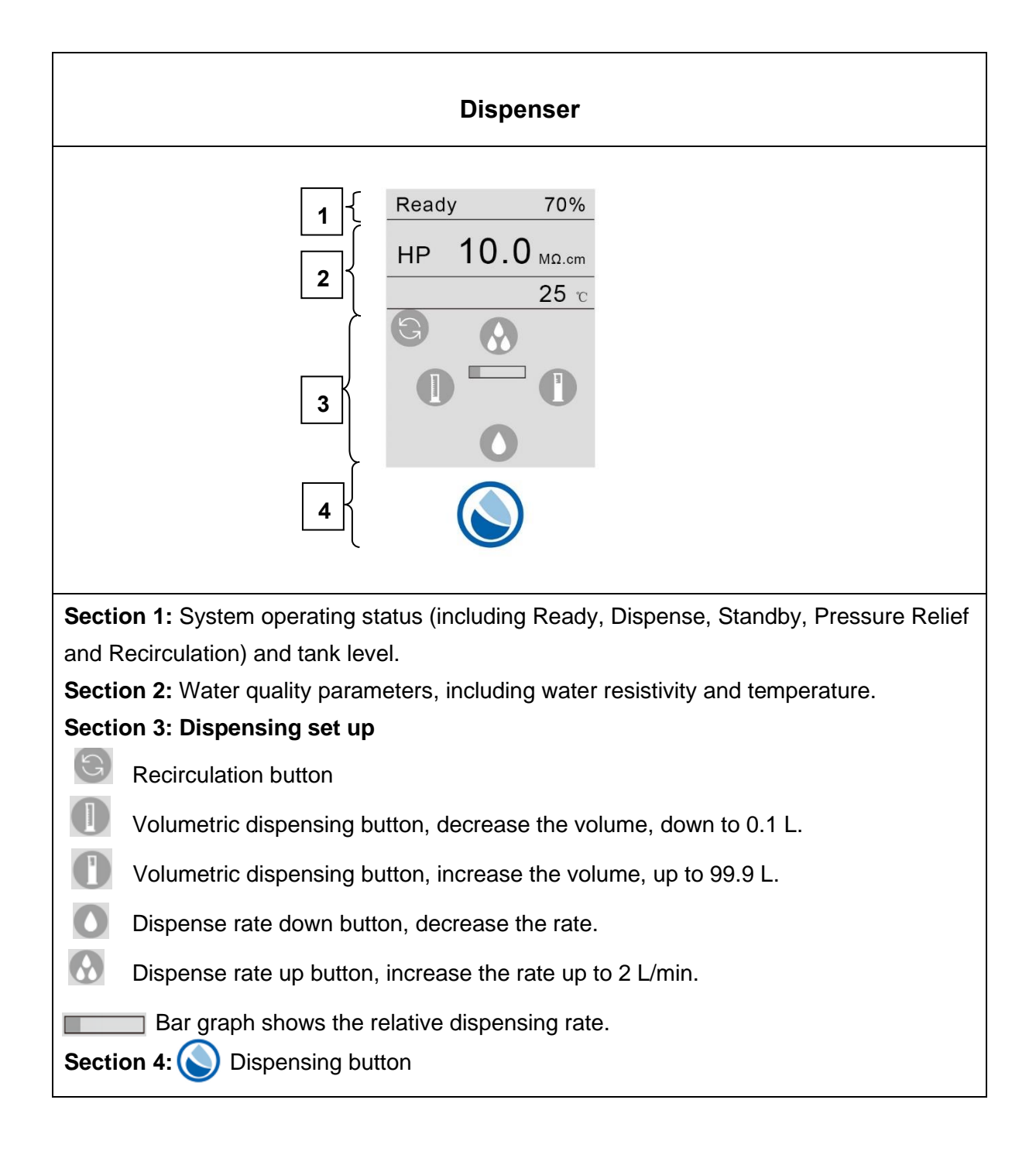

| Control Console - More Pages                                                                                                    |                                                                                                    |  |
|----------------------------------------------------------------------------------------------------|----------------------------------------------------------------------------------------------------|--|
| System Status: HP- Standby<br>Under the status of the status of the status | Information Menu I<br>Swipe the screen to the right. This page shows<br>system operation status and parameters in a<br>flowchart format.                                                                                                    |  |
| C                                                                                                    | Information Menu II<br>Swipe the screen to page 2 in Standby mode. Page<br>2 is Information Menu which contains information<br>about system status and history.                                                                                                    |  |
| Image Constant State 31, Biolean 23, 210       RO Freed Constant 447, 8 µS/cm       23, 220         RO Freed Constant 117, µS/cm       23, 220       RO Freed Constant 447, 8 µS/cm       23, 220         RO Freed Constant 117, µS/cm       23, 220       RO Freed Constant 18, 18 bar       18, 18 bar         RO Freed Constant 10, 00, MD, cm       23, 220       RO Freed Pessare       1, 8, 18 bar         RO Freed Constant 10, 00, MD, cm       23, 220       HP Disp. Rate       0, 0, 0, 0, 0, 0, 0, 0, 0, 0, 0, 0, 0, 0                                                                                                    | <ul> <li>Water Quality displays measured values about water.</li> <li>Tank level and Volume: Pure water tank level and volume are monitored.</li> <li>EDI and Temp.: EDI resistivity and temperature are monitored.</li> <li>Feed and Disp. Rate: Feed water flow rate and EDI water dispense rate are monitored.</li> <li>Consumables Status</li> <li>Displays details of consumables installed, including processed volume/time, installation date, replacement days, catalog number and lot number. You can order consumables by clicking on this</li> </ul>                                                                                                    |  |
|                                                                                                    | page.          Image       Image         Image       Image |  |

| Image: Constraint Status     Excution Board OK     RFID OK     Depenser OK       System Status     HP: Standby     RO Reject Value     Image: Constraint Constraint Constra | <ul> <li>System Status provides information about the components operation status.</li> <li>Means the component is functional. The screen displays operating current or voltage for UV lamp and pump.</li> <li>Means the component is off.</li> </ul> |
|----------------------------------------------------------------------------------------------------|----------------------------------------------------------------------------------------------------|
| Airts     Alarms       AC Pook 0L     Instalation Dele 2016-05-19.       CAT No, unknow     LOT No; unknow       P Pook 0L     Instalation Date 2016-05-19.       Reptace in 30 Days     Reptace in 30 Days       CAT No; unknow     LOT No; unknow                                                                                                    | Alarms & Alerts:<br>Alarms sign appear when there is a technical issue.<br>Some <b>red alarms</b> stop the system from operating<br>to protect the system.<br>Alerts appear when a consumable needs to be<br>replaced or a non-critical event occurs. |
| Constant Constant Series Constant Series Series Series Series No.: 171-1251<br>Series No.: S20W010902<br>Production Date: 2021-05-28<br>Installation Date: 2021-05-28<br>Software Version: 0.2.1. Builton Jun 21 2021 12:31:38                                                                                                    | About<br>Including: catalog number, serial number,<br>production date, installation date and software<br>version.<br>You may need to provide some or all of these<br>information when request service.                                                |

### 3.5 Maintenance Menu

Notes: Maintenance menu is password protected for system administrators. The log-in information is in the USB stick shipped with the system.

| C<br>Select Language Units Manual Installation Setting<br>User Setup Permission Level History Cleaning & Sanitzation<br>Cleaning & Sanitzation<br>Service<br>Other Service                                                                                                    | Maintenance Menu<br>Swipe left on the Screen to page 3 in Standby mode. Page<br>3 is Maintenance Menu which contains parameter set-up,<br>RO cleaning, etc. Page 3 is a manager authorized operation<br>interface.                                                                                                    |
|----------------------------------------------------------------------------------------------------|----------------------------------------------------------------------------------------------------|
| Contraction of the second second seco | Select Language<br>Choose your working language desired.                                                                                                    |
| ResalivityConductivity MC.cm ) µSirem<br>Temperature C C C C<br>Prossure bar MPa () psi<br>Tank Lovel & % () L<br>Plovrate                                                                                                    | Units<br>Change unit of display, including water quality, temperature,<br>pressure and dispense rate.                                                                                                    |
| 264 UV Lamp       CAT       LOT       Itented         Tank UV Lamp       CAT       LOT       Itented         Tank V Neth Filter       CAT       LOT       Itented         Teack Vent Filter       CAT       LOT       Itented         Reed Pump       CAT       LOT       Itented         Reed Pump       CAT       LOT       Itented         RO Membrane       CAT       LOT       Itented         EDI       CAT       LOT       Itented                                                                                                    | Manual installation<br>Users can manually fill in the CAT number and LOT number<br>of the corresponding consumables in the "manual<br>installation" interface, and then click "installation" to<br>manually input information without scanning the RFID. Pay<br>attention to letter case when typing.<br>Note: The letters in the CAT number must be<br>capitalized. |

| Cate & Tree Cate & Tree Control Cate & Tree Control Cate & Tree Control Cate & Cate & | Setting<br>Including time & date, calibration, audio, LCD and additional<br>setting.<br>Time & Date<br>Choose the locate time and date.                                                                                                    |
|----------------------------------------------------------------------------------------------------|----------------------------------------------------------------------------------------------------|
| 11:34<br>Set Time and Date<br>Date<br>2014 6 27<br>Time<br>11 34 20<br>Save                                                                                                    | <b>Note:</b> If the power outage exceeds 3 days, a pop-up box will appear to reset the system Time & Date.                                                                                                    |
| Collibration LCD Final Filter Network Additional Setting Flow meter 1.000 Save                                                                                                    | Calibration<br>The calibration menu is used to calibrate water dispense<br>rate from the dispenser.                                                                                                    |
| Calibration Coloration Coloration Colorational Setting  Brightness  Crettyy-saving  Soreensavar  10  Save                                                                                                    | LCD<br>Change screen brightness and choose energy-saving if<br>needed. Set the time for screensaver.                                                                                                    |
| Calibration CO Final Filer Network Additional Setting                                                                                                    | <b>Final Filter</b><br>Put " $\checkmark$ " in the box of <b>0.2 µm Final Filter</b> if a 0.2 µm<br>final filter will be installed.<br>Put " $\checkmark$ " in the box of <b>Bio-filter</b> if a Bio-filter will be<br>installed.<br><b>Note</b> : In this interface, restarting the system is required after<br>tapping <b>Save</b> , or the setting will not take effect prior to a<br>Restart. |

| <br>☆ <                                                               | Network                                                            |
|-----------------------------------------------------------------------|--------------------------------------------------------------------|
| Time_DateCalibrationLCDFinal FilterNetworkAdditional Setting          | In this interface, you can connect the system to WiFi              |
| WIFI V                                                                | network, make sure there is a " $$ " in the box, and then tap      |
|                                                                       | Refresh to search for your accessible network name                 |
| About Petrosh Add publicat                                            | (SSID), enter its password. Tap <b>Save</b> to complete the        |
|                                                                       | setting. System restart is required after tapping <b>Save</b> .    |
| Save                                                                  | A clip icon $^{>}$ after network name (SSID) means the             |
|                                                                       | system is connected to this network at present.                    |
|                                                                       | Tap <b>About</b> to view IP address for the network if needed.     |
| <u>^ (</u>                                                            | Additional Setting                                                 |
| UrU Time_Date Calibration LCD Final Filter Network Additional Setting | Activate <b>Touch-tone</b> , the control console will make a sound |
| Touch tone                                                            | when you touch the screen.                                         |
| Audio Alarms                                                          | Also, if activate <b>Audio Alarms</b> , the control console will   |
| Tank Redircutation                                                    | make beeping sounds when alarm(s) appear(s).                       |
|                                                                       |                                                                    |
| (Save                                                                 | Provide selections to open or close tank recirculation             |
|                                                                       |                                                                    |
|                                                                       | User Setup                                                         |
| Gi Kung Kang Kang Kang Kang Kang Kang Kang Ka                         | Manager can add new account to operate the system                  |
| ID Name PassWord Permission lovel                                     | Tap <b>Add</b> then enter a new username and password under        |
|                                                                       | Name and Password to add a new account. Select the user            |
|                                                                       | level under Permission IIser is for general user                   |
|                                                                       | dispanse water only. Manager means a user has the right            |
|                                                                       | to add now accounts. Then tap <b>Submit</b> to complete the        |
| Name Query Display All<br>Submit Cancel Add Delote                    | sotup                                                              |
|                                                                       | Permission Lovel                                                   |
| PRID Conto. Verification                                              | Including REID Config and Varification                             |
|                                                                       | including RFID Coning. and vernication.                            |
| Tum of RHD slam                                                       | PEID Config                                                        |
|                                                                       | Turn on and off PEID alarm. System wouldn't abow alarma            |
|                                                                       | shout experiments atoms and type                                   |
|                                                                       | about consumable status and type.                                  |
| Save                                                                  |                                                                    |
|                                                                       | Verification                                                       |
| RFID Contg. Vertication                                               | Turn on and off user verification. Users don't need to optor a     |
|                                                                       | name when replacing consumptions if it is checked                  |
| valvo usor kojn.                                                      | It's off by default                                                |
|                                                                       | it's on by uclauit.                                                |
|                                                                       |                                                                    |
|                                                                       |                                                                    |
| Gas                                                                   |                                                                    |
|                                                                       |                                                                    |

| Start Date     2020 12 28     End Date     2020 12 28       Aam     Bearch         10     hype     Status     Time         Status     Time         Status     Time       Status       Status       Status       Status       Status       Status       Status       Status       Status       Status       Status       Status       Status       Status       Status       Status              Status | <b>History</b><br>Provide historical information related to your system. The<br>system data can be filtered by date and the selected data<br>can be exported.                                                       |
|----------------------------------------------------------------------------------------------------|----------------------------------------------------------------------------------------------------|
| BO CI Cleaning Volument in Low Seal<br>Level Volument 2012/2020<br>Next Dow Date: 2012/2020<br>Next Dow Date: 2012/2020<br>Next Clearing Volument Seal<br>Last Maintenance: 2012/2020                                                                                                    | Cleaning & Sanitization<br>Shows information about the cleaning that is performed on<br>the system. Including CI cleaning and pH cleaning.                                                                          |
| Distribution Contrar<br>Distribution Contrar<br>Start Time OCO<br>Stop Time OCO<br>Working Days Sun. Mon. Tue. Wed. Thu, Fit. Sat.<br>Recir. Interval at idle 60 Min.<br>Recir. Duration at idle 1 Min.                                                                                                    | Distribution Control<br>For system equipped with a distribution pump, tap<br>Distribution Control to setup the distribution pump.<br>This function is for VWR large systems. Click Off to turn the<br>function off. |
| Connectivity Reset                                                                                                    | Service<br>Service menu is an engineer authorized operation interface.                                                                                                    |
| C<br>Select Language Units Manual Installation Setting<br>User Setup Permission Level History Cleaning & Sanitzation<br>Control Service<br>••••                                                                                                    | After the maintenance operation, click the icon in the lower right corner to exit the login.                                                                                                    |

### 4 DISPENSING WATER

Water can be dispensed from the dispenser handle either by pressing the dispense button on the handle or from the main control console.

### 4.1 Dispensing EDI Water

4.1.1 Press the dispense button 🚫 on the dispenser to dispense EDI water. Press the dispense button again 🚫 to stop dispensing. Or

4.1.2

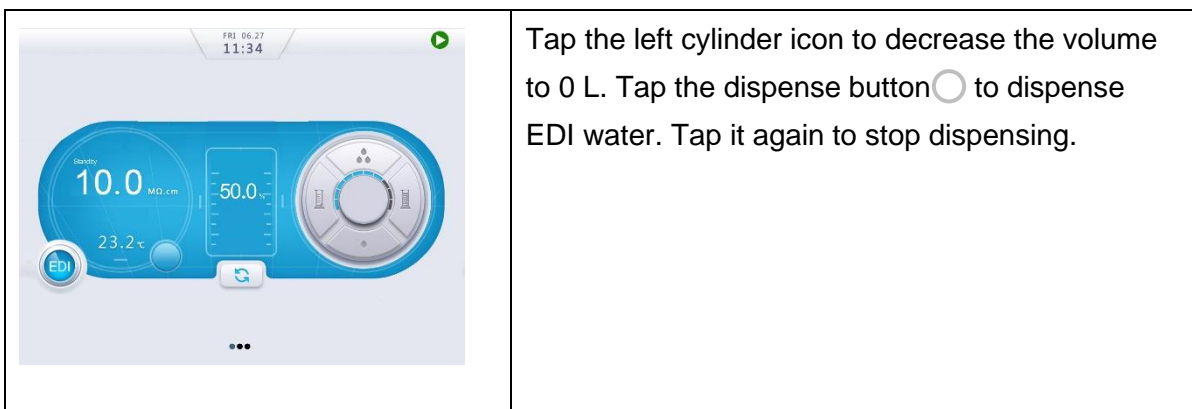

4.1.3 Open the water faucet to dispense EDI water directly from the pure water tank

### 4.2 Adjusting Dispense Rate

To change the dispense rate, tap the icon 📩 or 🚺 on home screen or dispenser monitor.

### 4.3 Volumetric Dispensing

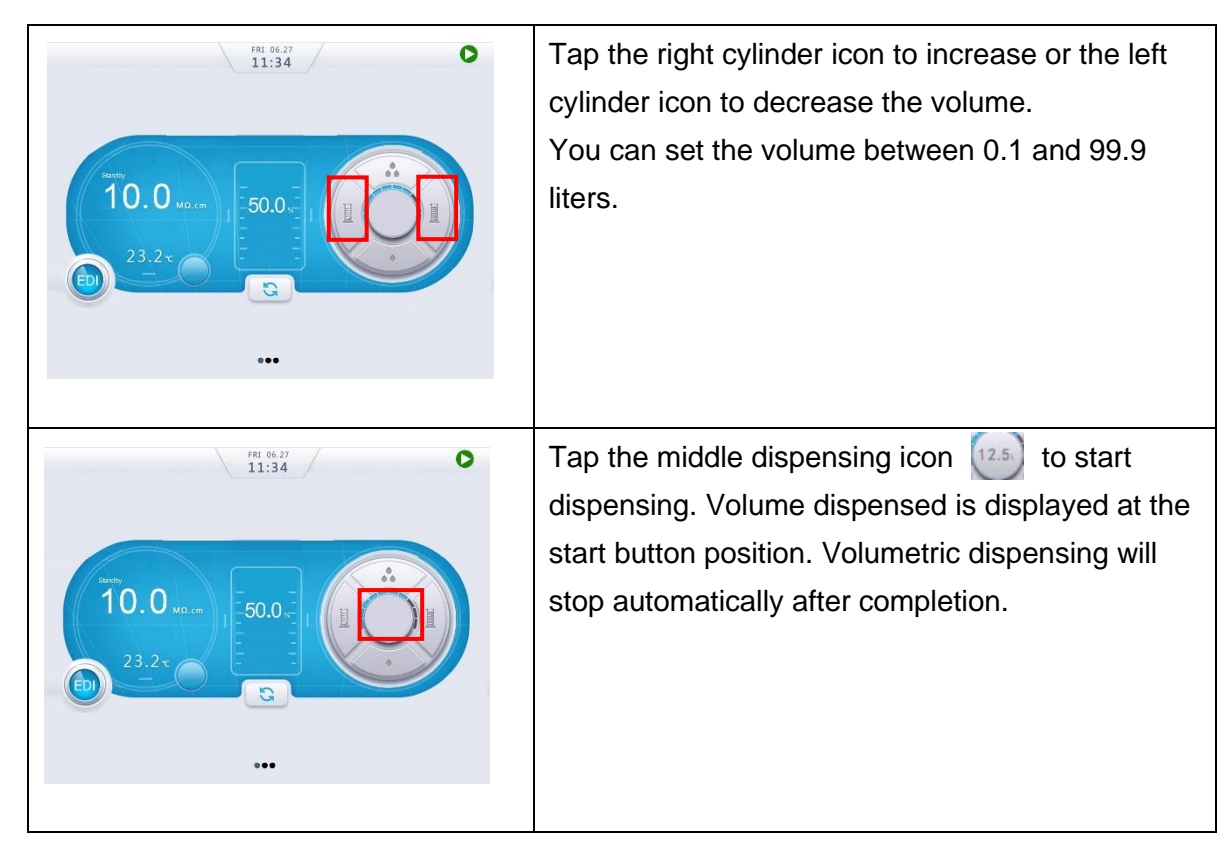

### **5 MAINTENANCE**

### 5.1 Basic Alerts

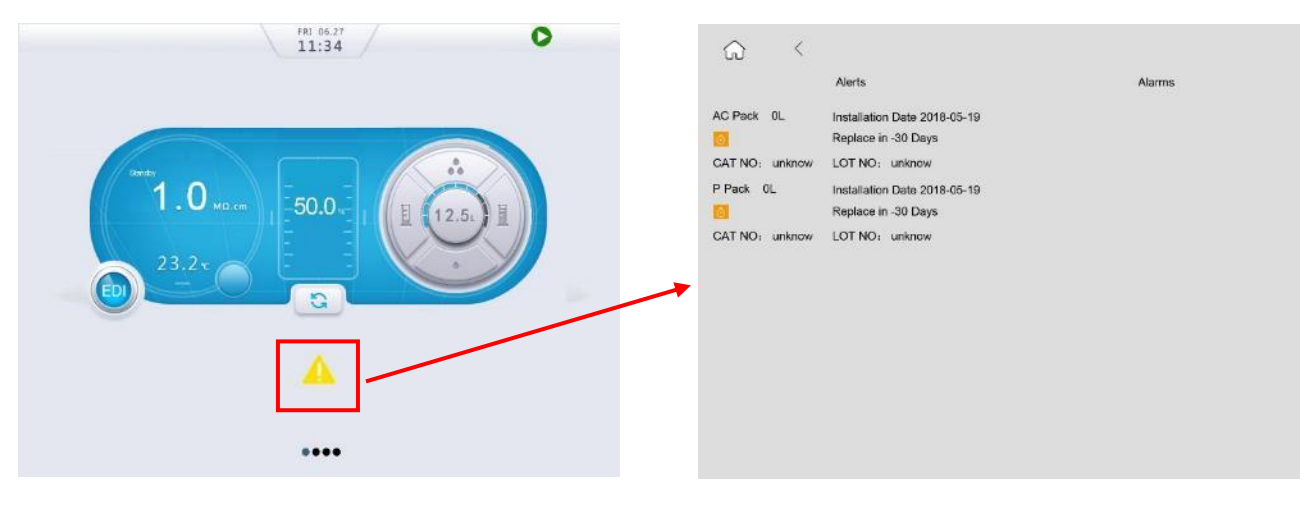

| Message                                             | Solution                                     |  |
|-----------------------------------------------------|----------------------------------------------|--|
| RO Cl <sub>2</sub> Cleaning                         | De ferre DO Marchaere Ol Olamina             |  |
| Last Maintenance XXXX-XX-XX                         | Perform RO Membrane Cl <sub>2</sub> Cleaning |  |
| AC-Pack 30000 L                                     |                                              |  |
| Installation Date: XXXX-XX-XX                       |                                              |  |
| It is XX days overdue. Please replace it in time so | Exchange the AC Pack and reset.              |  |
| as not to affect the performance of the system.     |                                              |  |
| CAT NO: 171-1254                                    |                                              |  |
| LOT NO: S6PDC0101                                   |                                              |  |
| P-Pack 30000 L                                      |                                              |  |
| Installation Date: XXXX-XX-XX                       |                                              |  |
| It is XX days overdue. Please replace it in time so | Exchange the P Pack and reset.               |  |
| as not to affect the performance of the system.     |                                              |  |
| CAT NO: 171-1255                                    |                                              |  |
| LOT NO: S6PDC0101                                   |                                              |  |
| 254 UV 1500 H                                       |                                              |  |
| Installation Date: XXXX-XX-XX                       |                                              |  |
| It is XX days overdue. Please replace it in time so | Exchange the 254 nm UV lamp and              |  |
| as not to affect the performance of the system.     | reset.                                       |  |
| CAT NO: 171-1282                                    |                                              |  |
| LOT NO: S6PDC0101                                   |                                              |  |
| Tank UV 1500 H                                      |                                              |  |
| Installation Date: XXXX-XX-XX                       | Exchange the tank UV lamp and reset.         |  |
| It is XX days overdue. Please replace it in time so |                                              |  |
| as not to affect the performance of the system.     |                                              |  |
| CAT NO: 171-1270                                    |                                              |  |
| LOT NO: S6PDC0101                                   |                                              |  |
| Tank Vent Filter                                    | Exchange the tank vent filter and reset.     |  |
| Installation Date: XXXX-XX-XX                       |                                              |  |

| It is XX days overdue. Please replace it in time so |                                      |
|-----------------------------------------------------|--------------------------------------|
| as not to affect the performance of the system.     |                                      |
| CAT NO: 171-1267                                    |                                      |
| LOT NO: S6PDC0101                                   |                                      |
| Final Filter A 360 D                                |                                      |
| Installation Date: XXXX-XX-XX                       |                                      |
| It is XX days overdue. Please replace it in time so | Exchange the final filter and reset. |
| as not to affect the performance of the system.     |                                      |
| CAT NO: 171-1262                                    |                                      |
| LOT NO: S6PDC0101                                   |                                      |

### 5.2 Basic Alarms

If you encounter any electronic error, restart the system first before doing any troubleshooting.

| Alarm                                                                                                    | Solution                                                                                                    |
|----------------------------------------------------------------------------------------------------|----------------------------------------------------------------------------------------------------|
| Low Feed Water Pressure                                                                                                    | <ul> <li>The system detects the feed water pressure is below the lower limit.</li> <li>Check the tap water faucet.</li> <li>Replace prefilters in the prefiltration pack when check the prefilter is clogged.</li> <li>Contact VWR's engineer to have an external booster pump or solenoid valve installed if there is still the problem.</li> </ul> |
| Feed Water Conductivity > SP                                                                                                    | <ul><li>Feed water quality is too poor</li><li>Contact a VWR professional engineer.</li></ul>                                                                                                    |
| RO Product Conductivity>SP                                                                                                    | <ul> <li>RO product conductivity is above preset value.</li> <li>Replace the RO membrane or contact a VWR professional engineer.</li> </ul>                                                                                                    |
| RO Rejection Rate <sp< td=""><td><ul> <li>RO rejection is below preset value.</li> <li>Replace the RO membrane or contact a VWR professional engineer.</li> </ul></td></sp<>            | <ul> <li>RO rejection is below preset value.</li> <li>Replace the RO membrane or contact a VWR professional engineer.</li> </ul>                                                                                                    |
| EDI Product Resistivity <sp< td=""><td><ul><li>EDI product resistivity is below preset value.</li><li>Contact a VWR professional engineer.</li></ul></td></sp<>                         | <ul><li>EDI product resistivity is below preset value.</li><li>Contact a VWR professional engineer.</li></ul>                                                                                                    |
| Low Pure Water Tank Level                                                                                                    | <ul> <li>Pure water tank level is below preset value (10%).</li> <li>Stop dispensing until water tank is refilled.</li> </ul>                                                                                                    |
| Tank Water Resistivity <sp< td=""><td><ul> <li>Pure tank water resistivity is below preset value.</li> <li>Replace T Pack or contact a VWR professional engineer.</li> </ul></td></sp<> | <ul> <li>Pure tank water resistivity is below preset value.</li> <li>Replace T Pack or contact a VWR professional engineer.</li> </ul>                                                                                                    |
| Pure Water Dispensing Resistivity < SP                                                                                                    | <ul> <li>HP product resistivity is below preset value.</li> <li>Exchange T Pack or contact a VWR professional engineer.</li> </ul>                                                                                                    |
| Check 254 UV Lamp                                                                                                    | <ul> <li>The 254 nm UV lamp may be burnt.</li> <li>Exchange the 254 nm UV lamp or contact a VWR professional engineer.</li> </ul>                                                                                                    |
| Check Tank UV Lamp                                                                                                    | <ul> <li>The tank UV lamp may be burnt.</li> <li>Exchange the tank UV lamp or contact a VWR professional engineer.</li> </ul>                                                                                                    |
| xx-Pack Error!, system does not start                                                                                                    | <ul> <li>Incorrect cartridge is installed. Reinstall to the correct position</li> <li>Turn RFID alarm off, so system can start</li> </ul>                                                                                                    |

|                                        | <ul> <li>Reinstall the AC Pack.</li> </ul>                   |
|----------------------------------------|--------------------------------------------------------------|
| AC-Pack Not Detected                   | <ul> <li>Check the RFID chip.</li> </ul>                     |
|                                        | <ul> <li>Contact a VWR professional engineer.</li> </ul>     |
|                                        | <ul> <li>Reinstall the P Pack.</li> </ul>                    |
| P-Pack Not Detected                    | <ul> <li>Check the RFID chip.</li> </ul>                     |
|                                        | <ul> <li>Contact a VWR professional engineer.</li> </ul>     |
| Feed Temperature>45 $^{\circ}$ C       | <ul> <li>Contact a VWR professional engineer.</li> </ul>     |
| Feed Temperature<5 $^{\circ}$ C        | <ul> <li>Contact a VWR professional engineer.</li> </ul>     |
| RO Product Temperature>45 $^{\circ}$ C | <ul> <li>Contact a VWR professional engineer.</li> </ul>     |
| RO Product Temperature<5°C             | <ul> <li>Contact a VWR professional engineer.</li> </ul>     |
| EDI Product Temperature>45 $^\circ\!C$ | <ul> <li>Contact a VWR professional engineer.</li> </ul>     |
| EDI Product Temperature<5 $^\circ\!C$  | <ul> <li>Contact a VWR professional engineer.</li> </ul>     |
|                                        | <ul> <li>Another dispenser connected to the same</li> </ul>  |
| Cannot dispense water from             | systems is being used. System allows one                     |
| dispenser. It shows "In Use"           | dispenser working at a time. Wait till the other             |
|                                        | dispenser stopped dispensing.                                |
|                                        | <ul> <li>The system detects a leakage.</li> </ul>            |
|                                        | <ul> <li>Shut off power and water supply.</li> </ul>         |
| System Leakage or Tank Overflow        | <ul> <li>Remove system side panels, turn on water</li> </ul> |
|                                        | supply and check leaking points.                             |
|                                        | <ul> <li>Reconnect or replace leaking parts.</li> </ul>      |

### 5.3 System Cleaning

#### 5.3.1 CI Cleaning

Cl cleaning is recommended once a year and it takes 20 minutes to complete.

- a) Switch the system to Standby mode and remove the left side panel.
- b) Remove the P Pack cartridge.
- c) Install the Cleaning Pack (come with each new system). Need to add one chlorine pill in to the Cleaning Pack.
- d) Tap Cleaning & Sanitization on page 3 to enter setup menu.

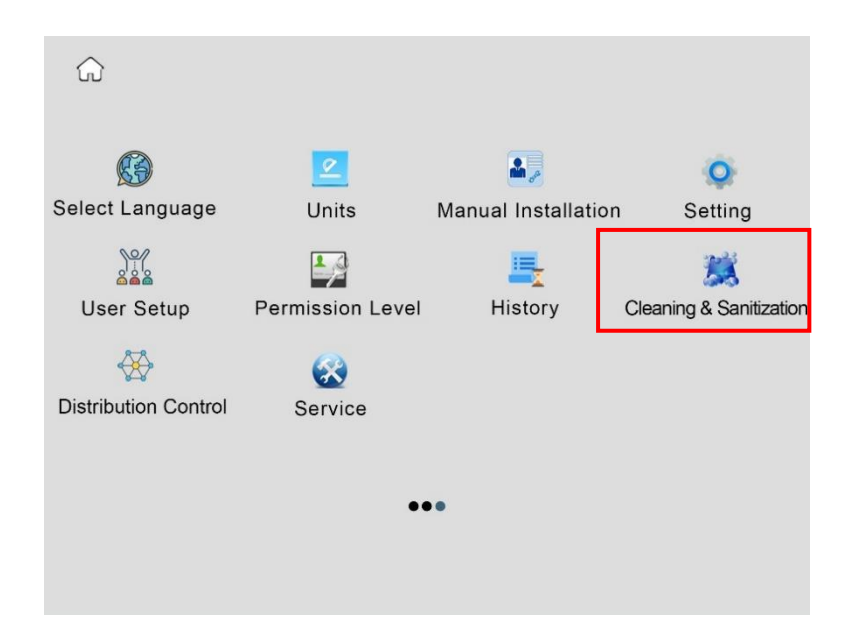

e) Click Start to enter cleaning process. Choose Yes on the pop-up dialog.

|                                                                                                    | Ĝ <                                                                                                    |
|----------------------------------------------------------------------------------------------------|----------------------------------------------------------------------------------------------------|
| RO Cl Cleaning Instructions in the User Manual.<br>Last Maintenance: 28/12/2020<br>Next Due Date: 28/12/2021 | RO CI Cleaning Instructions in the User Manual. Cleaning<br>Last Maintenance: 28/12/2020<br>Next Due Date: 28/12/2021 |
| RO pH Cleaning Instructions in the User Manual. Start Last Maintenance: 28/12/2020                           | RO pH Cleaning Instructions in the User Manual, Start<br>Last Maintenance: 28/12/2020                                 |
|                                                                                                    |                                                                                                    |
|                                                                                                    |                                                                                                    |
|                                                                                                    |                                                                                                    |

- f) System will be back to Standby mode after CI cleaning stops.
- g) Remove the Cleaning Pack and install P Pack back.
- h) Switch the system to Ready mode.

#### 5.3.2 pH Cleaning

pH cleaning is recommended for the following situations and it takes 90 minutes to complete.

- 1. RO water production rate decreased significantly;
- 2. RO rejection rate is significantly reduced.

pH cleaning are divided into acid cleaning and alkali cleaning. The acid cleaning is used to remove scale and other inorganic compounds attached to the RO membrane, and the alkali cleaning is used to remove adherent organic substances on the RO membrane.

#### The Acid cleaning steps are as follows:

- a) Switch the system to Standby mode and remove the left side panel.
- b) Remove the P Pack cartridge.
- c) Add 5 g analytical grade citric acid into the Cleaning Pack.
- d) Install the Cleaning Pack to the position of P Pack.

| ŵ                    |                  |                       |                         |
|----------------------|------------------|-----------------------|-------------------------|
| 🚱<br>Select Language | 2<br>Units       | A Manual Installation | o<br>n Setting          |
| User Setup           | Permission Level | History               | Cleaning & Sanitization |
| Distribution Control | Service          |                       |                         |
|                      | ••               | •                     |                         |
|                      |                  |                       |                         |

- e) Tap Cleaning & Sanitization on Maintenance Menu to enter setup menu.
- f) Click **Start** to enter cleaning process. Choose **Yes** on the pop-up dialog.

| <u></u> ش <                                                                                                  | <u>م</u> <                                                                                                    |
|----------------------------------------------------------------------------------------------------|----------------------------------------------------------------------------------------------------|
| RO CI Cleaning Instructions in the User Manual. Start Last Maintenance: 28/12/2020 Next Due Date: 28/12/2021 | RO CI Cleaning Instructions in the User Manual. Start<br>Last Maintenance: 28/12/2020<br>Next Due Date: 28/12/2021 |
| RO pH Cleaning Instructors in the User Manual.<br>Last Maintenance: 28/12/2020                               | RO pH Cleaning Instructors in the User Manual. Cleaning Last Maintenance: 28/12/2020                               |
|                                                                                                    |                                                                                                    |
|                                                                                                    |                                                                                                    |
|                                                                                                    |                                                                                                    |

- g) System will be back to Standby mode after pH cleaning stops.
- h) Remove the Cleaning Pack and install P Pack back.
- i) Switch the system to Ready mode.

#### The Alkaline cleaning steps are as follows:

a) Switch the system to Standby mode and remove the left side panel.

- b) Remove the P Pack cartridge.
- c) Add 5 g analytical grade NaOH into the Cleaning Pack.
- d) Install the Cleaning Pack to the position of P Pack.
- e) Tap Cleaning & Sanitization on Maintenance Menu to enter setup menu.

| ŵ                    |                  |                   |                         |
|----------------------|------------------|-------------------|-------------------------|
| 🚱<br>Select Language | 2<br>Units       | Anual Installatio | o<br>n Setting          |
| User Setup           | Permission Level | Listory           | Cleaning & Sanitization |
| Distribution Control | Service          |                   |                         |
|                      | ••               | ••                |                         |
|                      |                  |                   |                         |

f) Click **Start** to enter cleaning process. Choose **Yes** on the pop-up dialog.

| ŵ | <                                                                                                    | G | <                                                                                                    |          |
|---|----------------------------------------------------------------------------------------------------|---|----------------------------------------------------------------------------------------------------|----------|
|   | RO CI Cleaning Instructions in the User Manual. Start<br>Last Maintenance: 28/12/2020<br>Next Due Date: 28/12/2021 |   | RO CI Cleaning Instructions in the User Manual.<br>Last Maintenance: 28/12/2020<br>Next Due Date: 28/12/2021 | Start    |
|   | RO pH Cleaning Instructions in the User Manual.<br>Last Maintenance: 28/12/2020                                    |   | RO pH Cleaning Instructors in the User Manual.<br>Last Maintenance: 28/12/2020                               | Cleaning |
|   |                                                                                                    |   |                                                                                                    |          |
|   |                                                                                                    |   |                                                                                                    |          |
|   |                                                                                                    |   |                                                                                                    |          |

- g) System will be back to Standby mode after pH cleaning stops.
- h) Remove the Cleaning Pack and install P Pack back.
- i) Switch the system to Ready mode.

If the effect is not obvious after the cleaning, need to do pH cleaning once again. If there is still no obvious improvement after cleaning twice, replace the RO membrane.

### 5.4 Replacing Consumables

Consumable life, in particular cartridges, is heavily dependent upon feed water quality and amount of water used. Below is a general guideline of frequency to replace consumables.

| Consumables      |                                          | Replacement<br>Frequency | Performance Indicator                                                             |
|------------------|------------------------------------------|--------------------------|-----------------------------------------------------------------------------------|
| P Pack & AC Pack |                                          | 6 months                 | May cause irreversible scaling<br>and oxidation of RO<br>membrane and EDI module. |
| 254 nm UV lamp   |                                          | 24 months                | Increase bacteria count                                                           |
|                  | Remove bacteria<br>and particles         | 12 months                | Reduce in flow rate                                                               |
| Final Filter     |                                          | When needed              | Flow rate is less than 1 litre per minute                                         |
| Bio-filter       | Removes<br>pyrogen, RNAses<br>and DNAses | 3 months                 | Increased pyrogen, RNAses<br>and DNAses levels                                    |

System administrator can set Permission for cartridge replacement in Maintenance Menu. System default is OFF. If the **Permission** is **On**, User need to enter a name to verify the installation. Only authorized Users registered in the system are allowed to install or replace consumable.

The following consumables need to be registered to the system on the RFID tag reader at installation.

Scan the RFID chip for the installed AC Pack, RO Pack, 254 nm UV lamp, tank vent filter and final filter in their corresponding box to register the consumables. Tap **Install** when a pop-up dialog is appearing if the **Verification** is **Off**.

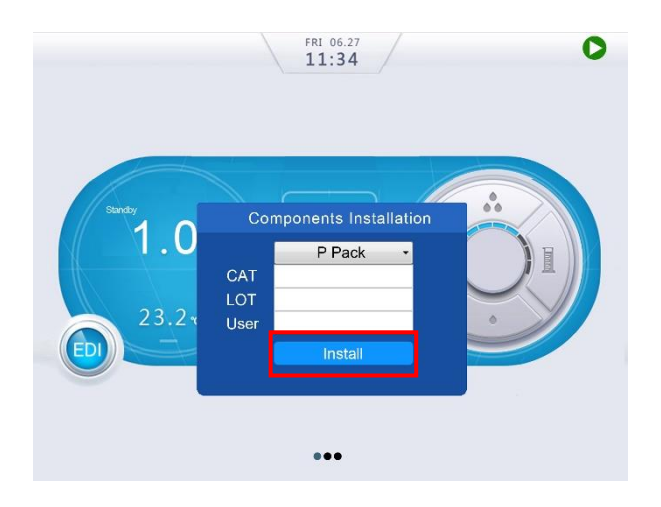

#### 5.4.1 Replacing the VWR AC Pack, VWR P Pack and T-Pack (optional)

- a) Switch the system to Standby mode, then remove the system left and right side panels.
- b) Turn the lever on the cartridge adapter to right to the unlock position, pull the cartridge downwards to disengage the cartridge from its adapter. Install the new one as described in 2.4.4.
- c) After installation, do not install the system side panel. Power up and degas the system, and check any leakage. If leaks, reseat the cartridge, then test again.
- d) If there is no leakage, install back the left and right side panels.
- e) Scan the RFID chip of the T Pack (Optional) on the AC-Pack location. Need to put system to Standby mode and remove the AC Pack first to scan if already installed. Tap **Install** on the pop-up dialog to reset the cartridge life.

#### 5.4.2 Replacing the 254 nm UV Lamp

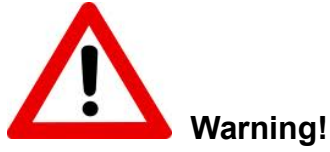

Ultraviolet (UV) radiation is harmful to the eyes and skin. Do not observe the lamp directly when it is illuminated. This system is equipped with a lamp cover to prevent UV light leakage. This cover must be on ALL TIMEs when a UV lamp is installed.

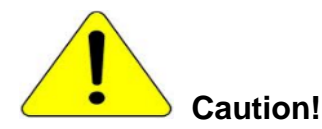

Keep the UV lamp straight in and out of the stainless steel chamber during its installation to avoid any action that could cause the lamp to break.

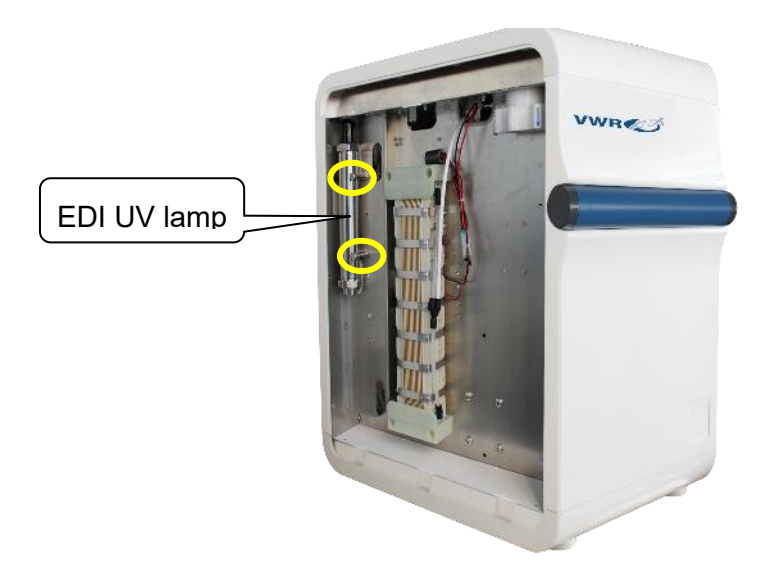

- a) Turn off the power.
- b) Remove the left side panel to find the UV lamps.
- c) Loosen the UV lamp chamber screws. As shown above, the yellow circles indicate the EDI water UV lamp chamber screws.
- d) Tilt the upper end of the UV lamp chamber out.

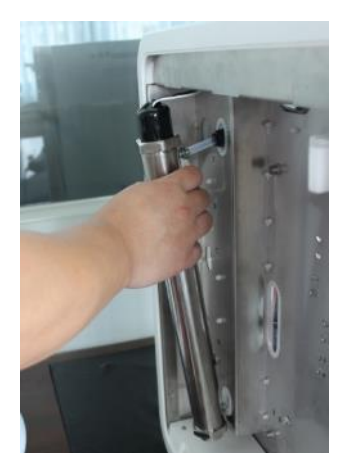

e) Wear gloves included in the new UV lamp package. Avoid direct skin contact with the quartz glass of the UV lamp. Remove the UV lamp cover to expose the UV lamp. Unplug the UV lamp from its power cord, and then carefully remove the old UV lamp from the chamber.

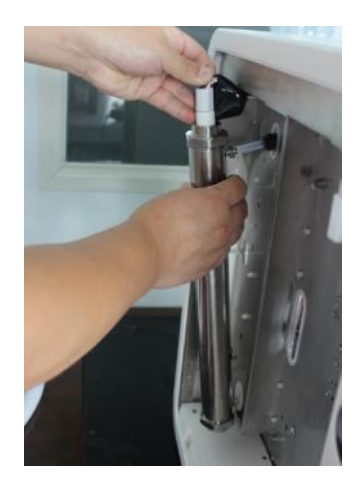

f) Carefully insert the new UV lamp into its chamber. When about 2/3 of the lamp is inserted, hold the UV lamp and connect it to the ballast cable connector (4-pin connector) as shown in the picture, and then gently insert the new UV lamp completely into the chamber.

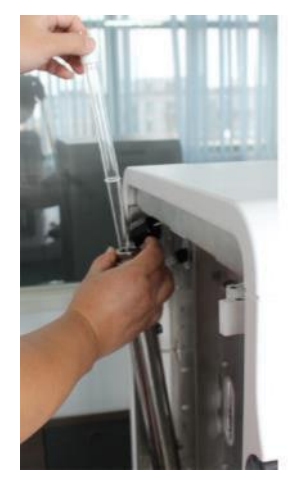

- g) Cap the UV chamber with the black mask.
- h) Install the UV lamp chamber back to the original position.
- i) Turn on the system power. Scan the RFID chip of the UV lamp on the system. Tap Install on the pop-up dialog to reset the corresponding UV lamp.

#### 5.4.3 Replacing the Tank UV Lamp

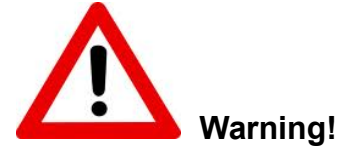

Ultraviolet (UV) radiation is harmful to the eyes and skin. Do not observe the lamp directly when it is illuminated. This system is equipped with a lamp cover to prevent UV light leakage. This cover must be on ALL TIMEs when a UV lamp is installed.

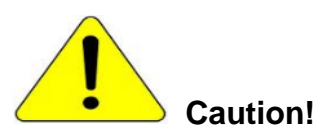

Keep the UV lamp straight in and out of the stainless steel chamber during its installation to avoid any action that could cause the lamp to break.

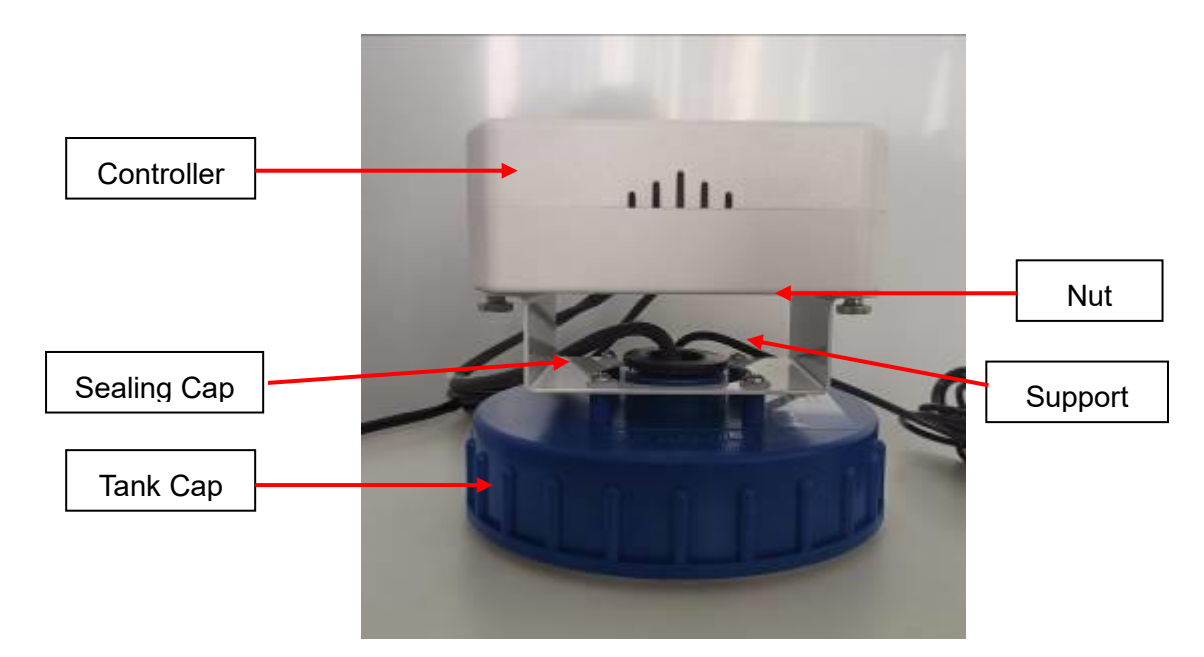

- a) Power off the VWR main system.
- b) Screw off the nut on the back of the controller. Remove the controller and carefully remove the used lamp from the chamber. Unplug the UV lamp base.
- c) Wear gloves included in the new UV lamp package. Avoid direct skin contact with the quartz glass of the UV lamp. Install the new UV lamp to the lamp base, and then gently insert the new UV lamp completely into the chamber.
- d) Screw the sealing cap on the tank cap, and then screw the nut to fix the controller on the tank cap.
- e) Turn on the power and operate the system. Scan the RFID tag for the UV sanitization module on the RFID reader position ( ) to register it.

#### 5.4.4 Replacing the RO Pack

- f) Switch the system to Standby mode, then remove the system right side panel.
- g) Turn the lever on the cartridge adapter to right to the unlock position, pull the cartridge

downwards to disengage the cartridge from its adapter. Install the new one as described in 2.4.4.

- h) After installation, do not install the system side panel. Power up and degas the system, and check any leakage. If leaks, reseat the cartridge, then test again.
- i) If there is no leakage, install back the right side panel.
- j) After RO Pack is installed, the system will perform 5 minutes RO flush when switching to Ready mode.
- k) Scan the RFID chip of the RO Pack on the system. Tap **Install** on the pop-up dialog to reset the cartridge life.

#### 5.4.5 Replacing the Tank Vent Filter

- a) Remove the old tank vent filter.
- b) Screw the new tank vent filter to the bass on the tank.
- c) Scan the RFID chip of the tank vent filter on the system. Enter Components Installation menu to reset the corresponding tank vent filter.

#### 5.4.6 Cleaning the PE Tank

# Warning!

# NaOH is a strong corrosion agent which may harm the body. Be careful to protect yourself when cleaning the tank.

- a) Switch the system to Standby mode when the tank is full (100%).
- b) Prepare 0.1 M NaOH using analytical grade NaOH (120 g NaOH for the 30-L tank, and 240 g for the 60-L tank). Dissolve in 1 L pure water, and then pour into the water tank. Gently mix.
- c) Soak the tank overnight.
- d) Take out the 8 mm PE tubing and connect it to the drain outlet of the tank, put the other end into the drain.

#### Note: Please check local regulations on how to properly discharge 0.1 M NaOH.

- e) Open the drain valve underneath the tank, drain all solution.
- f) Close the valve by turning it 90°. Put system into Ready mode to fill the tank full. Put system into Standby mode.
- g) Gently tilt the tank and swirl, then open the valve to drain all water.
- h) Repeat Step f and g for two more time.
- i) Take a water sample from the tank. Use a pH paper to check its pH. If the water is basic, repeat Step f and g one more time.
- j) Plug the tubing back to the system. Put the system into Ready mode.

### 5.5 History Inquiry and Export

|                                                                                                    | Insert a USB stick into the port on the control console as shown.                                                                                                    |
|----------------------------------------------------------------------------------------------------|----------------------------------------------------------------------------------------------------|
| C<br>Select Language Units Manual Installation Setting<br>User Setup Permission Level History Dearing & Sanitization<br>Distribution Control Service                                                                                                    | Swipe left on the Screen to Maintenance Menu<br>in Standby mode. Tap <b>History</b> on Maintenance<br>Menu.                                                                     |
| Construction of the second second sec | Tap <b>Start Date</b> and <b>End Date</b> to choose the date that need to check.                                                                                                |
| ID         End Date         2020-12-28           ID         ID                                                                                                    | Tap <b>Search</b> to check the history data. The<br>history data include water quality, alarms<br>information, dispensing information, product<br>information and daily record. |
| Sant Date 220-12-28 End Date 220-12-28<br>Alarr Search<br>D 199 send to<br>Cancel OC<br>Bend                                                                                                    | Choose the way to send the data. Check the red box and tap <b>OK</b> , then tap <b>Send</b> .                                                                                   |

#### Read and Print the Exported History Data from a PC Computer:

Exported data are encrypted. The files exported can be read as pdf files or printed using VWR Data Converter.

- Insert a USB stick to the right side of the control console to export the history data as shown above.
- Insert the USB stick to a computer.
- Follow the steps below to read, save or print the data for the first time, then tap the data in the .dcj file in RData to open it directly.

| File       Home       Share       View         ←       →       ↑       Image: Share       View         ←       →       ↑       Image: Share       View         ✓       ↑       Image: Share       View         ✓       ↑       Image: Share       View         ✓       ↑       Image: Share       View         ✓       ↑       Image: Share       View         ✓       ↓       This PC       Name         Image: Synology Drive - Rephile-SH       Image: Share       Image: Share         Image: This PC       Image: Data       Image: Data | n file<br>verter<br>sheet | Copy the VWR Data Converter file to your<br>computer from the SD card.<br>Tap the file "Converter" as an<br>administrator to complete the registration. |
|----------------------------------------------------------------------------------------------------|---------------------------|----------------------------------------------------------------------------------------------------|
| <ul> <li>iconengines</li> <li>imageformats</li> <li>platforms</li> <li>printsupport</li> <li>translations</li> <li>config</li> <li>Converter</li> <li>D3Dcompiler_47.dll</li> <li>libEGL.dll</li> <li>libEGL.dll</li> <li>opengl32sw.dll</li> <li>Qt5Core.dll</li> <li>Qt5Core.dll</li> <li>Qt5Svg.dll</li> <li>Qt5Svg.dll</li> <li>Qt5Svg.dll</li> <li>Qt5Widgets.dll</li> <li>release</li> </ul>                                                                                                    |                           | Tap the file " <b>Converter.exe</b> " to open it.                                                                                                    |
| Converter<br>File Tool Operate Window Help<br>File • • • • • • • • • • • • • • • • • • •                                                                                                    | - D X                     | Tap " <b>File</b> ", choose " <b>Open</b> ".                                                                                                    |

| Cenverter<br>File Text Opera File<br>Cogen File<br>Cogen File<br>Cogen File<br>Cogen File<br>Cogen File<br>Cogen File<br>Cogen File<br>Cogen File<br>Cogen File<br>Cogen File<br>Cogen File<br>Cogen File<br>Cogen File<br>Cogen File<br>Cogen File<br>Cogen File<br>Cogen Control File<br>File Folder<br>File Folder<br>Cogen Control File<br>Cogen Control File<br>Cogen Control File<br>Cogen Control File<br>Cogen Control File<br>Control File<br>Cogen Control File<br>Control File<br>File Folder<br>File Folder<br>Control Control File<br>Control File<br>Control Fil | Choose the file folder " <b>Data</b> " from the USB stick to open it.                                                                              |
|----------------------------------------------------------------------------------------------------|----------------------------------------------------------------------------------------------------|
| Converter                                                                                                    | Choose the data file you wish to check<br>and then open it.                                                                                        |
| Cribery ADMAN Deskrop Data Data darm Join                                                                                                    | Tap " <b>Operate</b> ", then choose " <b>Convert</b> ".                                                                                            |
| C//Users/ADMIN/Desktop/Data/Data/Jalam.htm           1         P-Pack Not Detected         1         2020-04-03         12:20:54           2         U-Pack Not Detected         1         2020-04-03         12:20:54           3         AC-Pack Not Detected         1         2020-04-03         12:20:54           3         AC-Pack Not Detected         1         2020-04-03         12:20:54           5         U-Pack Not Detected         1         2020-04-03         12:21:48           6         AC-Pack Not Detected         1         2020-04-03         12:21:48           6         AC-Pack Not Detected         1         2020-04-03         12:21:48           7         P-Pack Not Detected         1         2020-04-03         12:21:48           6         AU-Pack Not Detected         1         2020-04-03         12:21:48           7         P-Pack Not Detected         1         2020-04-03         12:21:48           8         U-Pack Not Detected         1         2020-04-03         12:26:02           8         U-Pack Not Detected         1         2020-04-03         12:26:02                                                                                                    | The data are as shown left.<br>You can <b>Save</b> the data in pdf format or<br><b>Print</b> it by tapping the icons as shown in<br>the red boxes. |

### **6 PARTS AND ORDER INFORMATION**

### **VWR E Systems**

| European Catalogue Number | VWR E System                    |
|---------------------------|---------------------------------|
| 171-1251                  | VWR E 5 Ultrapure water system  |
| 171-1252                  | VWR E 10 Ultrapure water system |
| 171-1253                  | VWR E 15 Ultrapure water system |

### **Commonly Used Consumables**

| Catalogue No. | Product Name              | Description                                                                                | Unit |
|---------------|---------------------------|--------------------------------------------------------------------------------------------|------|
| 171-1273      | Dispenser with support    | With a 3 m corrugated pipe,<br>including data cables and<br>water tubing                   | Set  |
| 171-1274      | Upgrade kit for dispenser | With power adapter, three<br>power cords, 20 m water<br>tubing and 10 m corrugated<br>pipe | Set  |
| 171-1284      | Control console           |                                                                                            | Each |
| 171-1264      | Tank                      | 30 Liter PE tank,<br>w/continuous level sensor &<br>overflow sensor                        | Each |
| 171-1265      | Tank                      | 60 Liter PE tank,<br>w/continuous level sensor &<br>overflow sensor                        | Each |
| 171-1255      | VWR P pack                |                                                                                            | Pack |
| 171-1254      | VWR AC pack               |                                                                                            | Pack |
| 171-1259      | VWR T pack                |                                                                                            | Pack |
| 171-1276      | VWR RO pack, 12 L/H       |                                                                                            | Pack |
| 171-1277      | VWR RO pack, 16 L/H       |                                                                                            | Pack |
| 171-1282      | 254 nm UV lamp            |                                                                                            | Each |
| 171-1279      | RO booster pump           | 24 VDC, 1/pk                                                                               | Each |
| 171-1280      | UP recirculation pump     | 24 VDC,1/pk                                                                                | Each |
|               | Feed pump                 | 24 VDC,1/pk                                                                                | Each |

| 171-1262 | Final filter             | 0.2 μm PES final capsule filter, 1/pack | Each |
|----------|--------------------------|-----------------------------------------|------|
| 171-1263 | Bio-filter               | Point-of-use filter, 1/pack             | Each |
| 171-1476 | Leak protector           | Contain a feed valve and a leak sensor  | Each |
| 171-1267 | Tank vent filter         |                                         | Each |
| 171-1268 | Tank sanitization module |                                         | Each |
| 171-1270 | Tank UV lamp             | UV lamp, 254 nm                         | Each |

### 7 Technical service

#### Web Resources

Visit the VWR website at www.vwr.com for:

- Complete technical service contact information
- · Access to the VWR Online Catalogue, and information about accessories and related products
- · Additional product information and special offers

#### Contact us

For information or technical assistance contact your local VWR representative or visit.

www.vwr.com.

### 8 Warranty

**VWR** warrants that this product will be free from defects in material and workmanship for a period of two (2) years from date of delivery. If a defect is present, VWR will, at its option and cost, repair, replace, or refund the purchase price of this product to the customer, provided it is returned during the warranty period. This warranty does not apply if the product has been damaged by accident, abuse, misuse, or misapplication, or from ordinary wear and tear. If the required maintenance and inspection services are not performed according to the manuals and any local regulations, such warranty turns invalid, except to the extent, the defect of the product is not due to such non-performance.

Items being returned must be insured by the customer against possible damage or loss. This warranty shall be limited to the aforementioned remedies. IT IS EXPRESSLY AGREED THAT THIS WARRANTY WILL BE IN LIEU OF ALL WARRANTIES OF FITNESS AND IN LIEU OF THE WARRANTY OF MERCHANTABILITY.

### Compliance with local laws and regulations

The customer is responsible for applying for and obtaining the necessary regulatory approvals or other authorisations necessary to run or use the Product in its local environment. VWR will not be held liable for any related omission or for not obtaining the required approval or authorisation, unless any refusal is due to a defect of the product.

### 9 Equipment disposal

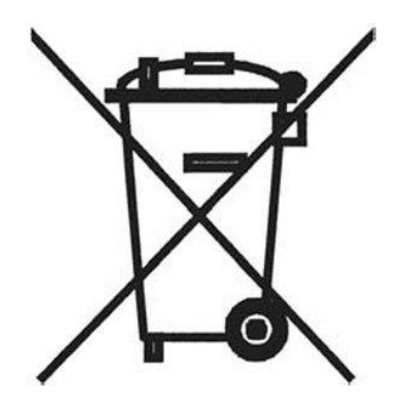

This equipment is marked with the crossed out wheeled bin symbol to indicate that this equipment must not be disposed of with unsorted waste.

Instead it's your responsibility to correctly dispose of your equipment at lifecycle -end by handling it over to an authorized facility for separate and recycling. It's also your responsibility to decontaminate the equipment in case of biological, chemical and/or radiological contamination, so as to protect from health hazards the persons involved in the disposal and recycling of the equipment.

For more information about where you can drop off your waste of equipment, please contact your local dealer from whom you originally purchased this equipment.

By doing so, you will help to conserve natural and environmental resources and you will ensure that your equipment is recycled in a manner that protects human health.

Thank you

### Local VWR offices in Europe and Asia Pacific

#### Austria

**VWR** International GmbH Graumanngasse 7 1150 Vienna Tel.: +43 1 97 002 0 Email: info.at@vwr.com

#### Belgium

VWR International BV Researchpark Haasrode 2020 Geldenaaksebaan 464 3001 Leuven Tel.: +32 016 385 011 Email: vwr.be@vwr.com

#### China

VWR (Shanghai) Co., Ltd Bld.No.1, No.3728 Jinke Rd, Pudong New District Shanghai, 201203- China Tel.: +400 821 8006 Email: info\_china@vwr.com

#### **Czech Republic**

VWR International s. r. o. Veetee Business Park Pražská 442 CZ - 281 67 Stríbrná Skalice Tel.: +420 321 570 321 Email: info.cz@vwr.com

#### Denmark

**VWR** International A/S Tobaksvejen 21 2860 Søborg Tel.: +45 43 86 87 88 Email: info.dk@vwr.com

#### Finland

**VWR** International Oy Valimotie 17-19 00380 Helsinki Tel.: +358 9 80 45 51 Email: info.fi@vwr.com

#### France

VWR International S.A.S. Le Périgares – Bâtiment B 201, rue Carnot 94126 Fontenay-sous-Bois cedex Tel.: 0 825 02 30 30\* (national) Tel.: +33 (0) 1 45 14 85 00 (international) Email: info.fr@vwr.com \* 0,18 € TTC/min

#### Germany

VWR International GmbH Hilpertstrasse 20a D - 64295 Darmstadt Freecall: 0800 702 00 07 Tel.: +49 (0) 6151 3972 0 (international) Email: info.de@vwr.com

#### Hungary

VWR International Kft. Simon László u. 4. 4034 Debrecen Tel.: +36 (52) 521-130 Email: info.hu@vwr.com

#### India

VWR Lab Products Private Limited No.139. BDA Industrial Suburb, 6th Main, Tumkur Road, Peenva Post. Bangalore, India – 560058 Tel.: +91-80-28078400 Email: vwr\_india@vwr.com

#### Ireland / Northern Ireland

VWR International Ltd / VWR International (Northern Ireland) Ltd Orion Business Campus Northwest Business Park Ballycoolin Dublin 15 Tel.: +353 01 88 22 222 Email sales.ie@vwr.com

Italy VWR International S.r.I. Via San Giusto 85 20153 Milano (MI) Tel.: +39 02-3320311/02-487791 Email: info.it@vwr.com

#### Korea

VWR International ~ 17, Daehak 4-ro, Yeongtong-gu, Suwon-si, Gyeonggi-do Tel.: +82 31 645 7256 saleskorea@avantorsciences.com

#### Middle East & Africa

VWR International FZ-LLC DSP Laboratory Complex 125. Floor 01 Dubai, United Arab Emirates Tel.: +971 4 5573271 info.mea@vwr.com

#### The Netherlands

VWR International B.V. Postbus 8198 1005 AD Amsterdam Tel.: +31 020 4808 400 Email: info.nl@vwr.com

#### Norway

VWR International AS Brynsalleen 4 0667 Oslo Tel.: +47 22 90 00 00 Email: info.no@vwr.com

#### Poland

VWR International Sp. z o.o. Limbowa 5 80-175 Gdansk Tel.: +48 058 32 38 210 Email: info.pl@vwr.com

#### Portugal

VWR International - Material de Laboratório, Lda Centro Empresarial de Alfragide Rua da Indústria, nº 6 2610-088 Alfragide Tel.: +351 21 3600 770 Email: info.pt@vwr.com

#### Singapore

VWR Singapore Pte Ltd 18 Gul Drive Singapore 629468 Tel: +65 6505 0760 Email: sales.sg@vwr.com

#### Spain

VWR International Eurolab S.L. C/ Tecnología 5-17 A-7 Llinars Park 08450 - Llinars del Vallès Barcelona Tel.: +34 902 222 897 Email: info.es@vwr.com

#### Sweden

**VWR** International AB Fagerstagatan 18a 163 94 Stockholm Tel.: +46 08 621 34 00 Email: info.se@vwr.com

#### Switzerland

VWR International GmbH Lerzenstrasse 16/18 8953 Dietikon Tel.: +41 044 745 13 13 Email: info.ch@vwr.com

#### UK

VWR International Ltd **Customer Service Centre** Hunter Boulevard Magna Park Lutterworth Leicestershire **LE17 4XN** Tel.: +44 (0) 800 22 33 44 Email: uksales@vwr.com